# Dansk Neuro Onkologisk Register (DNOR)

# Brugermanual

Version 4, 10. august 2016

# Indhold

| Ændringer siden version 3                  | 3  |
|--------------------------------------------|----|
| Adgang til databasen                       | 4  |
| Login                                      | 5  |
| Startbilleder efter login (forsiderapport) | 6  |
| Generelt om formularer og felter i DNOR    | 10 |
| Formularen "Primær udr."                   | 16 |
| Formularen "Kirurgi"                       | 21 |
| Formularen "Stråle"                        | 24 |
| Formularen "Ingen Stråle"                  | 27 |
| Formularen "Kemo"                          |    |
| Formularen "Ingen kemo"                    | 34 |
| Generering af rapporter                    | 37 |
| Stikordregister                            | 43 |
| Figuroversigt                              | 47 |
| Kontaktoplysninger                         | 48 |

#### Ændringer siden version 3

"Dansk Neuro Onkologisk Register (DNOR) – Brugermanual", Version 3, var dateret 10. august 2015.

Siden da er følgende ændringer fremkommet:

- I afsnittet "Adgang til databasen" er tilføjet oplysninger om ny web-adresse for Region Nordjylland
- Forklaring af formularer: Angivelse af hvor data stammer fra, jf. Figur 11, side 15.
- Formularen "Kirurgi": Det nye felt "Er postoperativ MR-scanning foretaget" er tilføjet, jf. ny Figur 16 (side 21).
- Afsnittet "Generering af rapporter" er tilføjet, jf. side 37.

#### Adgang til databasen

Dansk Neuro Onkologisk Register (DNOR) er en forløbsorienteret produktionsdatabase, som omfatter gliomer. Den Nationale Kliniske Kræftdatabase (DNKK) er i foråret 2015 blevet appliceret på DNOR, og i denne forbindelse er DNOR IT-mæssigt omlagt fra Klinisk Målesystem (KMS) til Topica.

Hovedprincippet i DNKK er automatisk generering af forløb baseret på registreringer i administrative registre, in casu Landspatientregisteret (LPR) og Patologiregisteret, som importeres til Topica. De kliniske afdelinger indtaster i Topica således kun eventuelle rettelser til de administrative data samt oplysninger, som ikke kan genereres via DNKK-algoritmer.

Tilgang til databasen er testet med brug af Internet Explorer og Chrome browserne. Alternative browsere kan give problemer.

Adgang til databasen er personlig, og der føres log over al adgang og brug af databasen.

For at blive oprettet som bruger skal den registreringsansvarlige person på afdelingen kontakte:

Jesper Kjær Hansen, Akademisk datamanager, cand.oecon., Center for Klinisk Epidemiologi, Odense Universitetshospital.

E-mail: jesper.kjaer.hansen@rsyd.dk

med kopi til Steinbjørn Hansen, overlæge, Onkologisk Afdeling R, Odense Universitetshospital. <u>E-mail: Steinbjoern.Hansen@rsyd.dk</u>

#### OBS – HUSK AT NEDLÆGGE BRUGERE VED ANSÆTTELSESOPHØR O.LIGN.

Følgende oplysninger skal fremsendes: Stilling, Navn, Afdeling og E-mail-adresse

Efter oprettelse fremsendes en e-mail med brugernavn og adgangskode til databasen.

Brugere på neurokirurgiske afdelinger oprettes med retteadgang til udrednings- og kirurgiformularer (læseadgang til stråle- og kemoformularer); brugere på onkologiske afdelinger oprettes med retteadgang til stråle- og kemoformularer (læseadgang til udrednings- og kirurgiformularer).

Produktionsdatabasen kan kun tilgås gennem sundhedsdatanettet. Benyt følgende adresse:

#### http://dnor.csc-scandihealth.com/

Fra sygehuse i Region Nordjylland er det dog nødvendigt at benytte adressen

#### http://dnor.csc.dsdn.dk/

da opsætningen af adgang til sundhedsdatanettet er anderledes her. Begge adresser kan altid ses på forsiden af DNOG's hjemmeside, <u>http://dnog.dk</u>.

# Login

| BNOR version 1.0 (Produktion) - Login - Windows Internet Explorer provided | ьу ОИН                                                                                                    |                                  | - • • • • • • • • • • • • • • • • • • • |
|----------------------------------------------------------------------------|----------------------------------------------------------------------------------------------------|----------------------------------|-----------------------------------------|
| CO v ithtp://dnor.csc-scandihealth.com/LoginForm.aspx?config=1             | NOR&culture=da-DK                                                                                                    | <ul> <li></li></ul>              | • م                                     |
| 😭 Favoritter 🏀 DNOR version 1.0 (Produktion) - Login                       |                                                                                                    | 👌 - 🖾 - 🗁 🖶 - Side - Sikkerhed - | Funktioner + 🔞 + 🔅                      |
| Web-server: COLC                                                           | DNOR version 1.0 (Produktion)<br>DIVERATIVE Version 14.22.5007 / 4.22.2 RTM<br>15.10-2014 15:54<br>Copyright CSC Scandihealth 2002-2014<br>IN Database-server: RADOM Database-navn: TOPICA_DNOR_PROD Data<br>Brugernavn<br>Adgangskode<br>Log Ind<br>Velkommen til det nye DNOR Topica inddateringssystem.<br>Kd. 13:30, og det gamle KMS-system er nu lukket ned. De gamle KMS-patie<br>Med venlig hilsen<br>Steinbjørn Hansen, DNOR<br>og Jesper Kjær Hansen, KCEB-Syd | model-version: <b>4.22</b>       |                                         |
| Udført                                                                     | 🝚 Inter                                                                                                    | net   Beskyttet tilstand: Fra    | • • • 100% •                            |

#### Figur 1 - Login

Indtast det tilsendte brugernavn samt adgangskoden og klik på "Log ind". Brugeren bliver bedt om at ændre adgangskode ved første login.

#### Startbilleder efter login (forsiderapport)

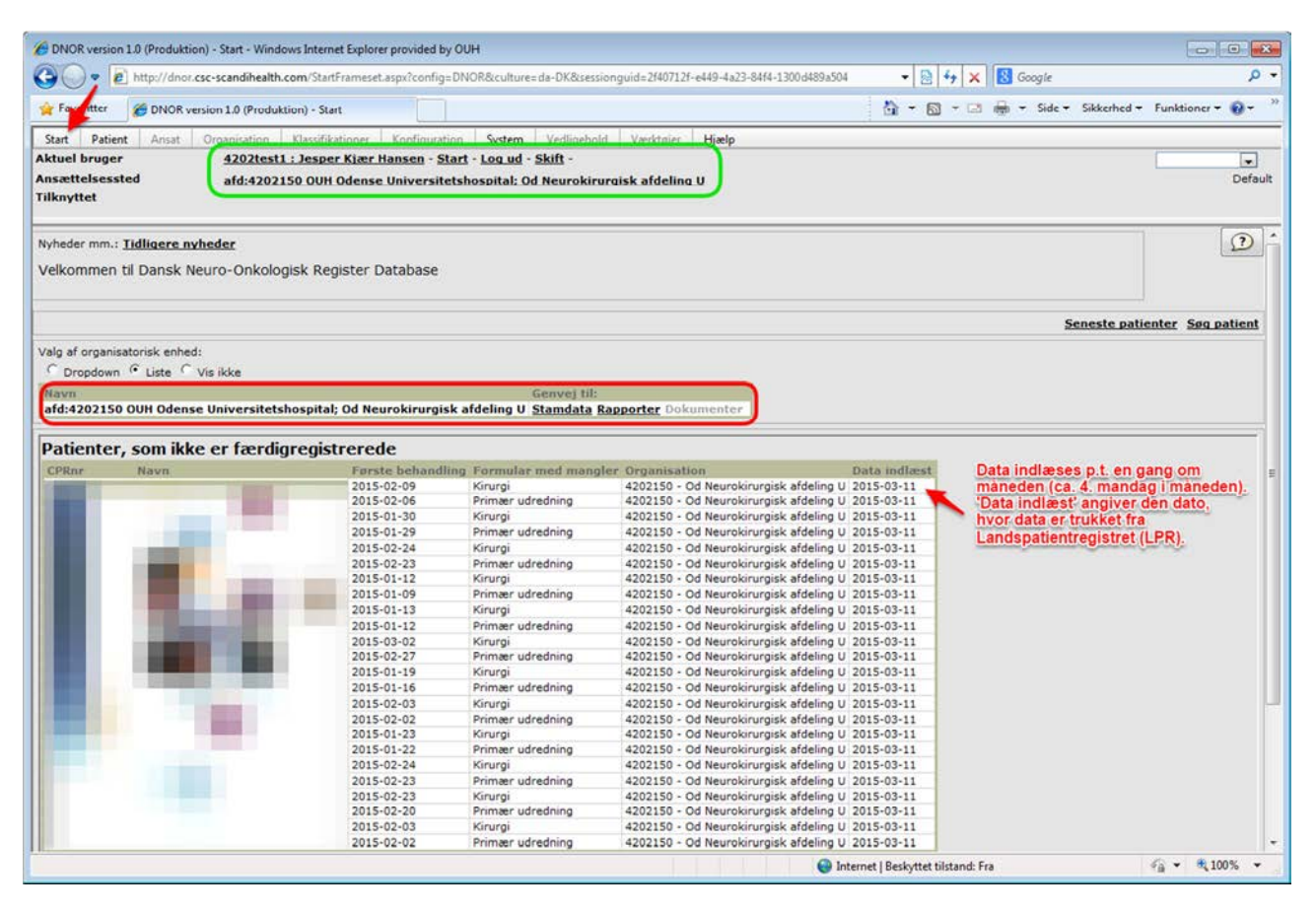

#### Figur 2 – Startbillede efter login

I Figur 2 er den grønne og røde ramme samt den røde tekst indsat for at facilitere forklaringerne.

I den grønne ramme ses brugeren, som er logget ind, samt dennes ansættelsessted. I den røde ramme ses de tilknyttede organisatoriske enheder. I det aktuelle tilfælde er denne den samme som ansættelsesstedet, men der kan være flere organisatoriske enheder tilknyttet, Hvis man f.eks. er ansat på en kirurgisk afdeling, men også har adgang til at se onkologiske data i DNOR kan man være tilknyttet både den kirurgiske og den onkologiske afdeling som organisatorisk enhed.

Nederst i skærmbilledet vises en tabel over patienter, som ikke er færdigregistrerede. Cpr-numre (i sorteret rækkefølge) og navne vises i venstre side (skjult i Figur 2). Derudover indgår følgende kolonner fra venstre til højre:

 "Første behandling". Betegner dato for første behandling i den pågældende formular; dato for MR-scanning (udredning), operationsdato (kirurgi), dato for første strålebehandling (stråle), dato for første kemobehandling (kemo). Bemærk, at disse datoer er år-måneddag, mens datoer i formularerne (se senere) er dag-måned-år

- "Formular med mangler". Betegner den formular, som ikke er færdigregistreret (jf. afsnittet "Generelt om formularer og felter i DNOR", herunder især Figur 7).
- "Organisation". Betegner SKS-nummeret for den organisatoriske enhed (ses også i den røde ramme)
- "Data indlæst". Betegner dato for indlæsning af data fra LPR, jf. rød tekst i Figur 2

I øverste venstre hjørne (ved den røde pil) ses "Start", som altid kan bruges for at komme tilbage til startbilledet i Figur 2 (klik "Start", og derefter "Startside"). I dropboksen for "Start" findes desuden mulighederne "Log ud", "Log ind som anden bruger" og "Skift adgangskode".

Patienter kan søges på følgende måder:

- Ved at klikke på et cpr-nummer i "Patienter, som ikke er færdigregistrerede" (se Figur 2, nederste tabel, i venstre side)
- Ved at klikke på "Patient" (Figur 2, øverst, ved siden af "Start") hvorefter følgende skærmbillede fremkommer:

| lanse |                | on    | System   | ve                                    | aligenola             | Værkt.                        | aler i                                       | Hiæin                                             |
|-------|----------------|-------|----------|---------------------------------------|-----------------------|-------------------------------|----------------------------------------------|---------------------------------------------------|
| lanse | Ct-            |       |          | 1 1 1 1 1 1 1 1 1 1 1 1 1 1 1 1 1 1 1 | -                     |                               | -J [                                         | · Jearly                                          |
|       | <u>m - sta</u> | art - | Log ud   | - <u>Ski</u>                          | τ-                    |                               |                                              |                                                   |
|       |                |       |          |                                       |                       |                               |                                              |                                                   |
| Univ  | ersitet        | tsho  | spital;  | Od Ne                                 | urokiru               | gisk afd                      | eling                                        | U                                                 |
|       |                |       |          |                                       |                       |                               |                                              |                                                   |
|       |                |       |          |                                       |                       |                               |                                              |                                                   |
|       |                |       |          |                                       |                       |                               |                                              |                                                   |
| _     |                |       |          |                                       |                       |                               | _                                            |                                                   |
|       |                |       |          |                                       |                       |                               |                                              |                                                   |
|       |                |       |          |                                       |                       |                               |                                              |                                                   |
|       |                |       |          |                                       |                       |                               |                                              |                                                   |
|       |                |       |          |                                       |                       |                               |                                              |                                                   |
|       |                |       |          |                                       |                       |                               |                                              |                                                   |
| Iniv  | er             | site  | sitetsho | sitetshospital;                       | sitetshospital; Od Ne | sitetshospital; Od Neurokirur | <u>sitetshospital; Od Neurokirurgisk atd</u> | <u>sitetshospital; Od Neurokirurqisk atdeling</u> |

Figur 3 – Skærmbillede efter klik på "Patient"

Ved at klikke "Søg"<sup>1</sup> fremkommer et skærmbillede som vist i Figur 4:

<sup>&</sup>lt;sup>1</sup> Alternativt kan klikkes på "Søg patient" (Figur 2, højre side)

| ONOR version 1.0              | (Produktion) - Søg Patient                 | - Windows Internet    | Explorer provided      | by OUH      |                |                      |            |
|-------------------------------|--------------------------------------------|-----------------------|------------------------|-------------|----------------|----------------------|------------|
| 🚱 🕞 🗢 🙋 h                     | ttp://dnor. <mark>csc-scandihealt</mark> h | .com/PatientFrame     | set.aspx?action=se     | sarch&confi | g=DNOR&sessio  | nguid=e0bd96         | 564-754c-4 |
| 🖕 Favoritter 🛛 👔              | DNOR version 1.0 (Produ                    | ktion) - Søg Patient  |                        |             |                |                      |            |
| Start Patient                 | Ansat Organisation                         | Klassifikationer      | Konfiguration          | System      | Vedligehold    | Værktøjer            | Hjælp      |
| Ansættelsessted<br>Tilknyttet | afd:4202                                   | 2150 OUH Odense       | <u>e Universitetsh</u> | ospital; O  | d Neurokiruro  | <u>iisk afdelind</u> | <u>1 U</u> |
| Søg patient                   | Inddata <u>R</u> appo                      | orter Vis <u>l</u> og | <u>Opret</u>           | Søg S       | <u>e</u> neste |                      |            |
| CPRnr                         | Fornavn                                    | Efternavn             |                        | Antal pr.   | side           |                      |            |
| Afgrænsning                   | Iht. dataejerskab                          |                       |                        | 20          |                |                      |            |
| Søg i                         | C Hele databasen                           |                       |                        |             |                |                      |            |
|                               | Ansættelsessted                            |                       |                        |             |                |                      |            |
|                               | C Ansættelsessted                          | + tilknyttede org.    | enheder                |             |                |                      |            |
|                               | Historiske oplysni                         | nger                  |                        |             |                |                      |            |
| Vis org.enhed                 |                                            | gion                  |                        |             |                |                      |            |
| <u>Søg</u> Opret              |                                            |                       |                        |             |                |                      |            |

Figur 4 – Skærmbillede efter klik på "Søg"

Cpr-nummeret indtastes i feltet "CPRnr", der trykkes på "Søg", og patienten fremkommer såfremt vedkommende er oprettet i databasen (se Figur 6). Tryk på "Søg" kan erstattes af genvejs tastekombinationen Ctrl+Shift+S.

Indtastning af første ciffer i cpr-nummeret, efterfulgt af klik på "Søg", giver en liste over alle patienter med dette ciffer (på eget ansættelsessted). Samme princip ved indtastning af 2-10 cifre. Eksempel hvor 01 indtastes i databasen:

| DNOR v        | ersion 1.0 (Produk | tion) × +            |                    |                   |                |                |                |                                | -   |
|---------------|--------------------|----------------------|--------------------|-------------------|----------------|----------------|----------------|--------------------------------|-----|
| 🗲 🕲 di        | nor.csc-scandihea  | Ith.com/PatientFran  | neset.aspx?action= | search&config=D   | NOR&sessio     | nguid=e87827c  | :4-c906-40ee-a | 3b4-0174e7a41b1d&culture=da-DK | ⊤ G |
| Start P       | atient Ansat       | Organisation         | Klassifikationer   | Konfiguration     | System         | Vedligehold    | Værktøjer      | Hjælp                          |     |
| Aktuel brug   | er                 | kog                  | : Kim Oren Grade   | - Start - Log ud  | - Skift - N    | session        | DebugMode      |                                |     |
| Ansættelse    | ssted              | afd:                 | 1202150 OUH Od     | ense Universitets | hospital; O    | d Neurokirurgi | isk afdeling U |                                |     |
| Tilknyttet    |                    | afd 4                | 1202260            |                   |                |                |                |                                |     |
| Søg pa        | tient 💽            | Inddata 🔨 Rar        | oporter Visil      | og Opret          | Søg            | Sene           |                |                                |     |
| CPRnr         | Forna              | vn                   | Efternavn          |                   | Antal pr. side |                |                |                                |     |
| 01            |                    |                      |                    | 1                 | 20             |                |                |                                |     |
| Afgrænsning   | Iht. d             | ataejerskab          |                    |                   |                |                |                |                                |     |
| Søg i         | 0                  | de debelerere        |                    |                   |                |                |                |                                |     |
|               | 0 H                | se databasen         |                    |                   |                |                |                |                                |     |
|               | ⊖ Ar               | nsættelsessted       |                    |                   |                |                |                |                                |     |
|               | A O                | nsættelsessted + til | knyttede org. enhe | eder              |                |                |                |                                |     |
|               | His                | toriske oplysninger  |                    |                   |                |                |                |                                |     |
| Vis org.enhee | і 🗖 Ко             | mmune Region         |                    |                   |                |                |                |                                |     |
| -             |                    |                      |                    |                   |                |                |                |                                |     |
| Søg           | Opret              |                      |                    |                   |                |                |                |                                |     |
| Antal fundne  | : 19               |                      |                    |                   |                |                |                |                                |     |
| CPRnr         | Fornavn            | Efternavn            | Alder Dødsdate     | Q                 |                |                |                |                                |     |
| 1             |                    |                      | 78 år              | _                 |                |                |                |                                |     |
| 1             |                    |                      | 74 år              | -                 |                |                |                |                                |     |
|               |                    |                      | 81 ar              | -                 |                |                |                |                                |     |
|               |                    |                      | 74 år              |                   |                |                |                |                                |     |
|               |                    |                      | 37 år              |                   |                |                |                |                                |     |
| 1             |                    |                      | 78 år              |                   |                |                |                |                                |     |
| 1             |                    |                      | 62 år              |                   |                |                |                |                                |     |
| 1             |                    |                      | 75 år              | -                 |                |                |                |                                |     |
| 1             |                    |                      | 75 år              | -                 |                |                |                |                                |     |
|               |                    |                      | 67 år              | -                 |                |                |                |                                |     |
|               |                    |                      | 84 år              |                   |                |                |                |                                |     |
| 1             |                    |                      | 66 år              |                   |                |                |                |                                |     |
| ,             |                    |                      | 76 år              |                   |                |                |                |                                |     |
| 1             |                    |                      | 64 år              |                   |                |                |                |                                |     |
|               |                    |                      | 60 år              |                   |                |                |                |                                |     |
|               |                    |                      | 52 ar              |                   |                |                |                |                                |     |
|               |                    |                      | 71 51              |                   |                |                |                |                                |     |

#### Figur 5 – Eksempel på patientliste hvor 01 indtastes i søgefeltet "CPRnr"

Klik på det ønskede cpr-nummer til venstre i tabellen forneden (sløret i Figur 5), og skærmbilledet i Figur 6 kommer frem.

I Figur 4 kan hele cpr-nummeret også indtastet i feltet "CPR-nr", efterfulgt af klik på "<u>Søg</u>" (Genvej: Ctrl+Shift+S), hvorefter skærmbilledet i Figur 6 også kommer frem.

Nu kommer vi til selve forløbet.

#### Generelt om formularer og felter i DNOR

DNOR har følgende formularer (se Figur 6):

- "**Primær udr.**". Betegner den primære udredning (systemet opretter formularen, brugeren udfylder de manglende oplysninger og retter evt. oplysninger fra de centrale registre)
- "Kirurgi" (systemet opretter formularerne (én for hver operation), brugeren udfylder de manglende oplysninger og retter evt. oplysninger fra de centrale registre)
- "Stråle". Betegner stråleterapi (systemet opretter formularen, brugeren udfylder de manglende oplysninger og retter evt. oplysninger fra de centrale registre)
- "Kemo". Betegner kemoterapi (systemet opretter formular for konkomitant behandling, brugeren udfylder de manglende oplysninger og retter evt. oplysninger fra de centrale registre; brugeren opretter selv formularer for neoadjuverende, adjuverende eller progredierende/recidiverende kemobehandling)

Ansatte på neurokirurgiske afdelinger har ansvaret for at udfylde og rette formularerne for primær udredning og kirurgi. Ansatte på onkologiske afdelinger har ansvaret for at udfylde og rette formularerne for stråle- og kemoterapi. Derudover har ansatte på onkologiske afdelinger mulighed for at oprette formularerne

- "Ingen Stråle". Udfyldes hvis det er besluttet ikke at give stråleterapi
- "Ingen Kemo". Udfyldes hvis det er besluttet ikke at give kemoterapi

Disse formularer kan kun oprettes, hvis der i forvejen ikke er oprettet en stråle- eller kemoformular. Formularerne benyttes til at registre dato for beslutning, årsag til at behandling er fravalgt samt performance status. Formularerne skal *kun* udfyldes, hvis det er besluttet ikke at give behandling (hvis det efterfølgende viser sig, at behandling alligevel blev tilbudt og gennemført, skjules "Ingen Stråle" og/eller "Ingen kemo" formularerne. Læs mere i afsnittene "Formularen "Ingen Stråle"", side 27 og "Formularen "Ingen kemo", side 34.

Hver formular består af felter uden rød asterisk, felter med 1 rød asterisk (\*) og/eller felter med 2 røde asterisker (\*\*).

- Felter, som ikke er mærkede med rød asterisk: Det er frivilligt at udfylde disse felter, og indtastning eller mangel på samme påvirker ikke formularen
- Felter, som er mærket med 1 rød asterisk (\*): Hvis feltet ikke er indtastet kan formularen stadig gemmes, men den er gul indtil alle felter med 1 rød asterisk (\*) er udfyldt. Når alle felter med 1 rød asterisk (\*) er udfyldt bliver formularen grøn (dog med forbehold for felter med 2 røde asterisker (\*\*), jf. næste punkt)
- Felter, som er mærket med to røde asterisker (\*\*): Formularen kan ikke gemmes før alle felter med to røde asterisker (\*\*) er indtastet

Se Figur 7, som illustrerer ovenstående. Formularer, som er gule og som er oprettet af det nye DNKK-system (dvs. patienter med primær behandling efter 1. januar 2015), vil fremgå af forsiderapporten på startsiden indtil de bliver færdigudfyldt (og dermed grønne).

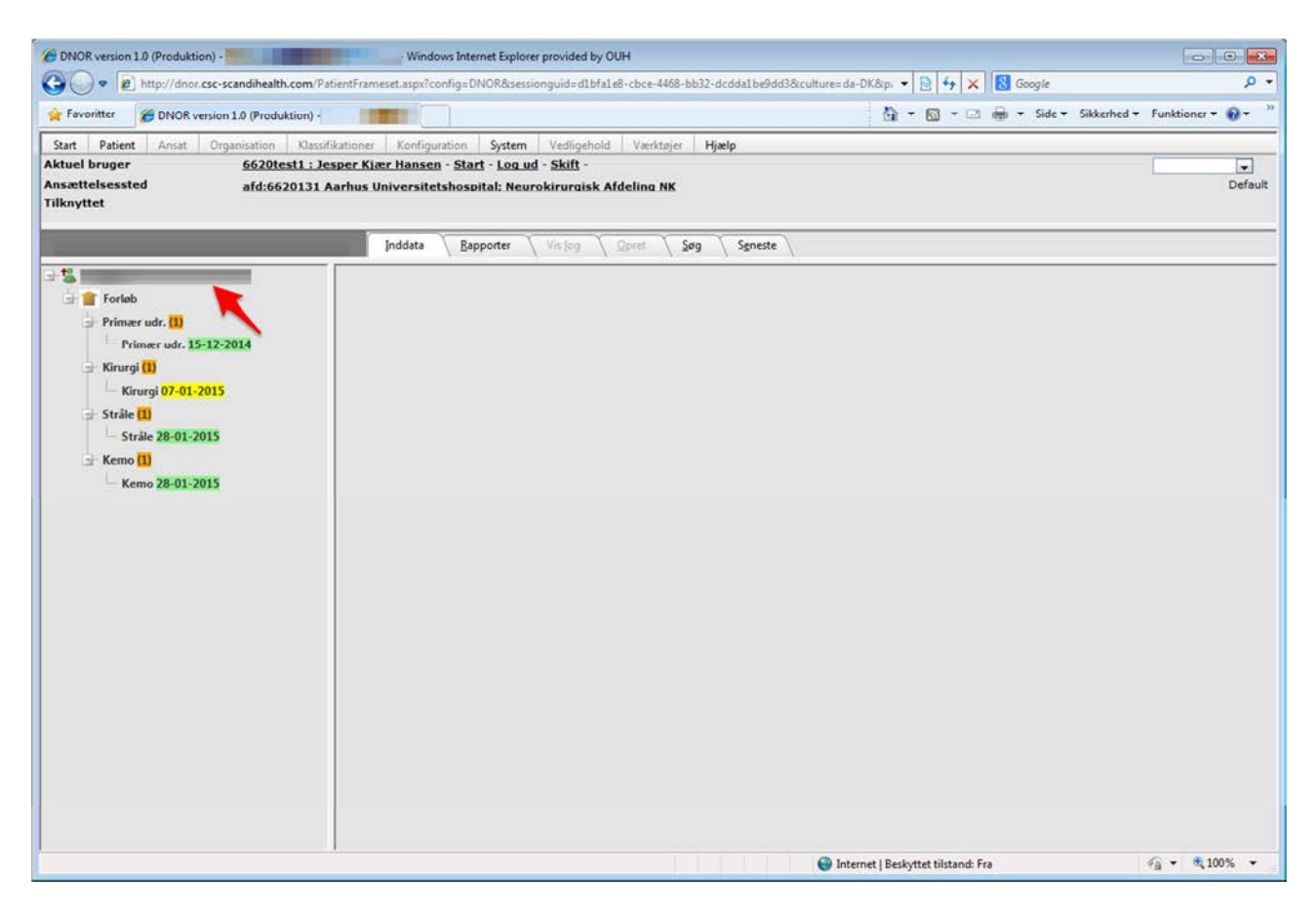

#### Figur 6 – Formularer i Topica

Den røde pil peger på cpr-nummeret (sløret i Figur 6).

Figur 7 er en nærmere visning af venstre side i Figur 6:

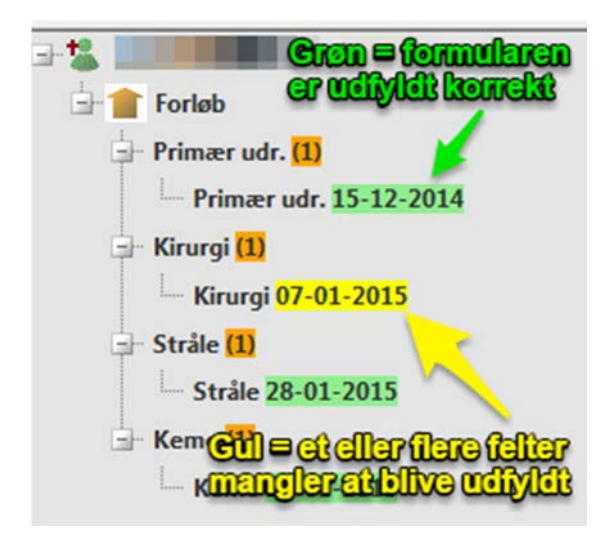

Figur 7 – Forløbstræ, stor visning

Ved at klikke på "Forløb" (Figur 8, rød boks) udrulles en tabel hvor forløbets aktiviteter vises (aktiviteter baseret på patientens relevante behandlingshistorik fra LPR):

| DNOR version 1.0 (Produktion) -                                                                                                    | - Window                                       | ws Internet Explorer p                         | provided by OU                      | н          |                                                        |               |                                                            |
|----------------------------------------------------------------------------------------------------|------------------------------------------------|------------------------------------------------|-------------------------------------|------------|--------------------------------------------------------|---------------|------------------------------------------------------------|
| • I http://dnor.csc-scandihealth.com/ • I http://dnor.csc-scandihealth.com/ • I http://dnor.csc-scandihealth/ • I http://dnor.csc-scandihealth/ • I http://dnor.csc-scandihealth/ • I http://dnor.csc-scandihealth/ • I http://dnor.csc-scandihealth/ • I http://dnor.csc-scandihealth/ • I http://dnor.csc-scandihealth/ • I http://dnor.csc-scandihealth/ • I http://dnor.csc-scandihealth/ • I http://dnor.csc-scandihealth/ • I http://dnor.csc-scandihealth/ • I http://dnor.csc-scandihealth/ | /PatientFrameset.aspx?co                       | nfig=DNOR&session                              | guid=c6255f35                       | 6148-421c- | 904e-84e0ebcda0e4&culture=da-DK&pat •                  | 8 4 × 1       | S Google                                                   |
| Favoritter Control (Produktion)                                                                                                    | •                                              |                                                |                                     |            | <u>۵</u> -                                             |               | 🖶 👻 Side 👻 Sikkerhed 👻 Funktioner 👻 🔞 👻                    |
| Start Patient Ansat Organisation Kla                                                                                                    | ssifikationer Konfigur                         | ation System                                   | Vedligehold                         | Værktøjer  | Hjælp                                                  |               |                                                            |
| ktuel bruger <u>6620test2</u><br>nsættelsessted afd:66202<br>Iknyttet                                                                                                    | : : Jesper Kjær Hanse<br>:51 Aarhus Universite | <u>n - Start - Log uc</u><br>etshospital: Onko | <u>l - Skift</u> -<br>Ilogisk Afdel | ina D      |                                                        |               | Defau                                                      |
| Patient:                                                                                                    | Inddata                                        | <u>Rapporter</u>                               | Vislog \                            | pret 1     | Søg Sgneste                                            |               |                                                            |
| 5                                                                                                    | Patient > Forløb                               |                                                |                                     |            |                                                        |               |                                                            |
| Primær udr. 15-12-2014                                                                                                    | Forløb<br>Patient:                             | Over                                           | blik over                           | aktivite   | ter i det aktuelle DNOR beha                           | ndlingsfo     | rløb.                                                      |
| 🚽 Kirurgi (1)                                                                                                    | Forløbsaktiviteter                             | AktivitetsType                                 | Aktionsdato                         | SksKode    | SksBeskrivelse                                         | Afdelingskode | Afdelingsnavn                                              |
| Kirurgi 07-01-2015                                                                                                    |                                                | Udredning -<br>radiologi                       | 15-12-2014                          | UXMA00     | MR-skanning af cerebrum                                | 6620030       | Aarhus Universitetshospital;<br>Neuroradiologisk Afdeling  |
| Strile 28.01-2015                                                                                                    |                                                | Udredning -<br>radiologi                       | 06-01-2015                          | UXCA00     | CT-skanning af cerebrum                                | 6620030       | Aarhus Universitetshospital;<br>Neuroradiologisk Afdeling  |
| Kemo (1)                                                                                                    |                                                | Kirurgi                                        | 07-01-2015                          | KAAG00     | Stereotaktisk el. billedvejledt intrakraniel<br>biopsi | 6620131       | Aarhus Universitetshospital; Neurokirurgisk<br>Afdeling NK |
| Opret Kemo - neoadj./adj./prog.                                                                                                    |                                                | Onkologi - kemo                                | 28-01-2015                          | BWHA215    | Behandling med temozolomid                             | 6620259       | Aarhus Universitetshospital; Onkologisk<br>Ambulatorium D  |
| Kemo 28-01-2015                                                                                                    |                                                | Onkologi - stråle                              | 28-01-2015                          | BWGC4A     | Intensitetsmoduleret strålebehandling<br>(IMRT), IGRT  | 6620259       | Aarhus Universitetshospital; Onkologisk<br>Ambulatorium D  |
|                                                                                                    |                                                | Onkologi - kemo                                | 29-01-2015                          | BWHA215    | Behandling med temozolomid                             | 6620259       | Aarhus Universitetshospital; Onkologisk<br>Ambulatorium D  |
|                                                                                                    |                                                | Onkologi - stråle                              | 29-01-2015                          | BWGC4A     | Intensitetsmoduleret strålebehandling<br>(IMRT), IGRT  | 6620259       | Aarhus Universitetshospital; Onkologisk<br>Ambulatorium D  |
|                                                                                                    |                                                | Onkologi - kemo                                | 30-01-2015                          | BWHA215    | Behandling med temozolomid                             | 6620259       | Aarhus Universitetshospital; Onkologisk<br>Ambulatorium D  |
|                                                                                                    |                                                | Onkologi - stråle                              | 30-01-2015                          | BWGC4A     | Intensitetsmoduleret strålebehandling<br>(IMRT), IGRT  | 6620259       | Aarhus Universitetshospital; Onkologisk<br>Ambulatorium D  |
|                                                                                                    |                                                | Onkologi - kemo                                | 02-02-2015                          | BWHA215    | Behandling med temozolomid                             | 6620259       | Aarhus Universitetshospital; Onkologisk<br>Ambulatorium D  |
|                                                                                                    |                                                | Onkologi - stråle                              | 02-02-2015                          | BWGC4A     | Intensitetsmoduleret strålebehandling<br>(IMRT), IGRT  | 6620259       | Aarhus Universitetshospital; Onkologisk<br>Ambulatorium D  |
|                                                                                                    |                                                | Onkologi - kemo                                | 03-02-2015                          | BWHA215    | Behandling med temozolomid                             | 6620259       | Aarhus Universitetshospital; Onkologisk<br>Ambulatorium D  |
|                                                                                                    |                                                | Onkologi - stråle                              | 03-02-2015                          | BWGC4A     | Intensitetsmoduleret strålebehandling<br>(IMRT), IGRT  | 6620259       | Aarhus Universitetshospital: Onkologisk<br>Ambulatorium D  |
|                                                                                                    |                                                | Onkologi - kemo                                | 04-02-2015                          | BWHA215    | Behandling med temozolomid                             | 6620259       | Aarhus Universitetshospital; Onkologisk<br>Ambulatorium D  |
|                                                                                                    |                                                | Onkologi - stråle                              | 04-02-2015                          | BWGC4A     | Intensitetsmoduleret strålebehandling<br>(IMRT), IGRT  | 6620259       | Aarhus Universitetshospital; Onkologisk<br>Ambulatorium D  |
|                                                                                                    |                                                | Onkologi - kemo                                | 05-02-2015                          | BWHA215    | Behandling med temozolomid                             | 6620259       | Aarhus Universitetshospital; Onkologisk                    |
|                                                                                                    |                                                |                                                |                                     |            |                                                        |               | Ambulatorium D                                             |

Figur 8 – Eksempel på overblik over aktiviteter i det aktuelle forløb

Tabellen består af følgende kolonner (fra venstre mod højre):

• "Aktivitetstype"

- "Aktionsdato"
- "SksKode"
- "SksBeskrivelse"
- "Afdelingskode"
- "Afdelingsnavn"

Disse oplysninger stammer fra LPR. Der er sorteret efter "Aktionsdato". Såfremt tabellen fylder mere end skærmbilledet kan der scrolles ned via bjælken i højre side.

I denne vejledning vises skærmbilleder primært hvor brugeren har mulighed for at indtaste i felterne. Der findes dog også skærmbilleder af typen, som vist i Figur 9 og Figur 10:

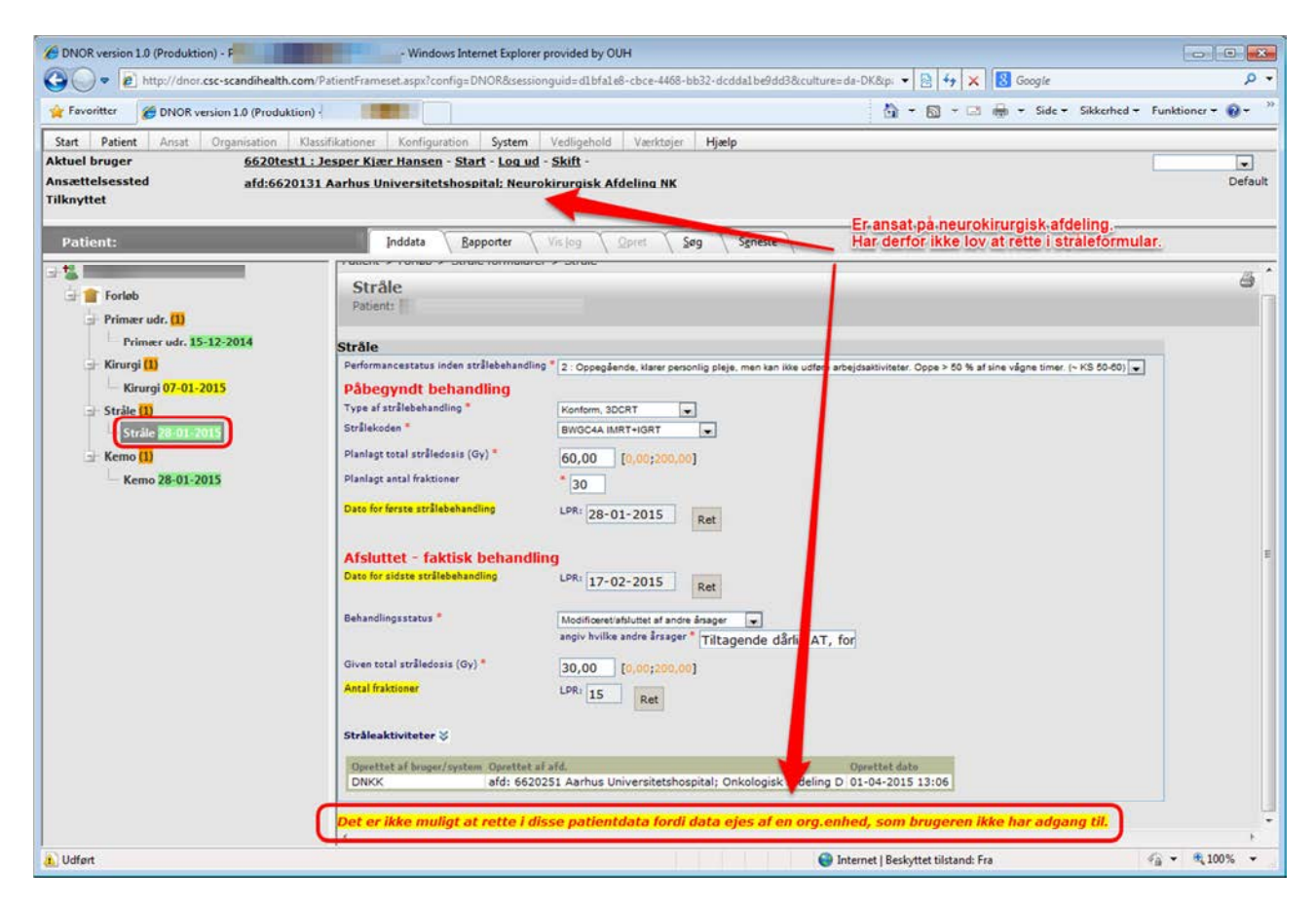

Figur 9 – Stråleformular hvor brugeren ikke har rettigheder til at indtaste

| BNOR version 1.0 (Produktion) - F        | Windows Internet Explorer provided by OUH                                              |                                                                                      |
|------------------------------------------|----------------------------------------------------------------------------------------|--------------------------------------------------------------------------------------|
| G v ktp://dnor.csc-scandihealth.c        | com/PatientFrameset.aspx?config=DNOR&sessionguid=d1bfa1e8-cbce-4468-bb32-dcdda1be      | 9dd38iculture=da-DK8ip: 🔻 🔯 😽 🗙 🔯 Google 🖉 🔸                                         |
| 🙀 Favoritter 🏀 DNOR version 1.0 (Produkt | ion) -                                                                                 | 🏠 🕶 🔯 🖛 🖙 📾 🗝 Side 🗝 Sikkerhed 👻 Funktioner = 🔞 =                                    |
| Start Patient Ansat Organisation         | Klassifikationer Konfiguration System Vedligehold Værktøjer Hjælp                      |                                                                                      |
| Aktuel bruger <u>6620tes</u>             | t <u>1 : Jesper Kjær Hansen - Start - Log ud</u> - <u>Skift</u> -                      |                                                                                      |
| Ansættelsessted afd:6620<br>Tilknyttet   | 0131 Aarhus Universitetshospital: Neurokirurgisk Afdeling NK                           | Default                                                                              |
|                                          |                                                                                        | Er ansat på neurokirurgisk afdeling.                                                 |
| Patient:                                 | Inddata Bapporter Visiog Deret 200 Series                                              | Har derfor ikke lov til at rette i kemotormular.                                     |
|                                          | Patient > Forløb > Kemo formularer > Kemo                                              |                                                                                      |
| Primar udr (1)                           | Kemo                                                                                   | 8                                                                                    |
| Primer udr. 15-12-2014                   | Pabent:                                                                                |                                                                                      |
| 🚽 Kirurgi 🛄                              | Kemo                                                                                   |                                                                                      |
| Kirurgi 07-01-2015                       | Performancestatus inden kemoterapi 2 : Oppegående, klarer personlig pleje, men         | kan likke udføre a bejdsaktiviteter. Oppe > 50 % af sine vågne timer. (~ KS 50-80) 💌 |
| ⇒⊢ Stråle [1]                            | Pabegyndt behandling<br>Forklaring: Der skal udfyldes et separat skema for hver type b | ebandling                                                                            |
| Stråle 28-01-2015                        | Typen af Kemoterapi                                                                    | chartoning                                                                           |
| Kemp 28-01-2015                          | Ret                                                                                    |                                                                                      |
| Canada and a second                      | Cytostatika Regime LPR: TMZ (Temozolomid)                                              | Ret                                                                                  |
|                                          | Dato for første dag i kemoterapi regime LPR: 28-01-2015 Ret                            |                                                                                      |
|                                          |                                                                                        |                                                                                      |
|                                          | Afsluttet - Faktisk behandling                                                         |                                                                                      |
|                                          | LPR: 11-02-2015 Ret                                                                    |                                                                                      |
|                                          | Behandlingsstatus * Modificeret/afsluttet grundet bivirininger 💌                       | 1                                                                                    |
|                                          | Respons på kemoterapi * PD 💌                                                           |                                                                                      |
|                                          | Kemoaktiviteter 📚                                                                      |                                                                                      |
|                                          | Oprettet af bruger/system Oprettet af afd.                                             | ttet dato                                                                            |
|                                          | DNKK aro: 6620251 Aarnus Universitetsnospital; Unkolog                                 | isk Ardeling D 1904-2015 13:06                                                       |
|                                          | Det er ikke muligt at rette i disse patientdata fordi data ejes a                      | f en org.enhed, som brugeren ikke har adgang til.                                    |
|                                          |                                                                                        |                                                                                      |
|                                          | <                                                                                      | ,                                                                                    |
| Udført                                   |                                                                                        | 🚱 Internet   Beskyttet tilstand: Fra 🌾 🐔 100% 👻                                      |

Figur 10 - Kemoformular hvor brugeren ikke har rettigheder til at indtaste

I disse formularer (Figur 9 og Figur 10, nederst, i rød ramme) er tydeligt angivet "Det er ikke muligt at rette i disse patientdata fordi data ejes af en org. enhed, som brugeren ikke har adgang til".

I eksemplerne i Figur 9 og Figur 10 har kirurgen adgang til at se patienternes onkologiske data, men kirurgen kan ikke rette i disse data.

Formularer kan være overført fra det gamle KMS-system, være generet via DNKK eller formularerne er genererede af indtasteren (gælder kun formularer for neoadjuverende, adjuverende eller progredierende/recidiverende kemobehandling, jf. Figur 24 (side 33)).

Se følgende skærmbillede, som viser udsnit af nederste del af Figur 10:

Figur 11 – Nederste del af formular ("Oprettet af" del)

"Oprettet af bruger/system" viser hvor data stammer fra:

- KMS: Formularen er overført fra det gamle KMS-system
- DNKK: Formularen er genereret i DNKK
- Navn på bruger af systemet (efter at formularen er gemt): Formularen er oprettet af en indtaster (gælder kun formularer for neoadjuverende, adjuverende eller progredierende/recidiverende kemobehandling, jf. Figur 24 (side 33)).

# Formularen "Primær udr."

Formularen "Primær udr." (dss. primær udredning) kommer frem ved at klikke på "Primær udr." med efterfølgende dato, jf. Figur 12:

| DNOR version 1.0 (Produktion) - Patient                                                                                                    | - Windows Int                                                                                                    | ternet Explorer provided by OUH                                                                                                    |                                         |                        |
|----------------------------------------------------------------------------------------------------|----------------------------------------------------------------------------------------------------|----------------------------------------------------------------------------------------------------|-----------------------------------------|------------------------|
| CO CO • E http://dnor.csc-scandihealth.cor                                                                                                    | n/PatientFrameset.aspx?config=                                                                                                    | DNOR&sessionguid=d1bfa1e8-cbce-4468-bb32-dcdda1be9dd3&culture                                                                                                    | e=da-DK&p: 👻 😤 47 🗙 🛛 🔂 Google          | • م                    |
| Favoritter 6 DNOR version 1.0 (Produktion                                                                                                    | ı)-                                                                                                    |                                                                                                    | 🏠 → 🖾 → 🖾 🖶 → Side → Sikkerhe           | d - Funktioner - 😡 - 🦷 |
| Start         Patient         Ansat         Organisation         KI           Aktuel bruger         6620test1         Ansattelsessted         afd:66201         Tilknyttet                                      | ssifikationer Konfiguration<br>: Jesper Kiær Hansen - Sta<br>31 Aarhus Universitetshos                                                                  | System Vedligehold Værktøjer Hjælp<br>art - Loa.ud - Skift -<br>søital: Neurokiruraisk Afdelina NK                                                                                                    |                                         | Default                |
| Patient:                                                                                                    | Inddata Ba                                                                                                    | apporter 🔨 Vis log 🔪 Opret 🔨 Søg 🔨 Sgneste 🔪                                                                                                    |                                         |                        |
| Forleb         Primer udr. 11         Primer udr. 11         Frimer udr. 11         Kirurgi 11         Kirurgi 11         Straie 11         Straie 12         Straie 13         Kemo 11         Kemo 28-01-2015 | Kognitivt symptom<br>Hovedpine<br>Andre symptomer<br>Dato for MR-scianning<br>Fokalitet:<br>Kontrastopladning<br>Krydser middlinie<br>Tumorlokalisation | Ja Varighed * <3 mdr Varighed * <3 mdr Varighed |                                         | E                      |
|                                                                                                    | Funktionel område *<br>Planlagt histologisk diagno:<br>Oprettet af bruger/syster<br>DNKK                                                                | Nax-elokent område 💌<br>stik * 🖬 💌<br>m Operatiet af stil.<br>afd: 6620131 Aarhus Universitetshospital; Neurokirurgisk Afdeli                                                                                                    | Oprettat dato<br>ng NK 01-04-2015 13:06 |                        |
|                                                                                                    | Gem og Luk Gem                                                                                                    | Sign Annuller                                                                                                    |                                         |                        |
| Udført                                                                                                    |                                                                                                    | •                                                                                                    | Internet   Beskyttet tilstand: Fra      | €a • € 100% •          |

Figur 12 – Klik på rød boks for at få formularen "Primær udr." frem

Formularen "Primær udr." oprettes automatisk af systemet.

Skærmbilledet ser derefter således ud:

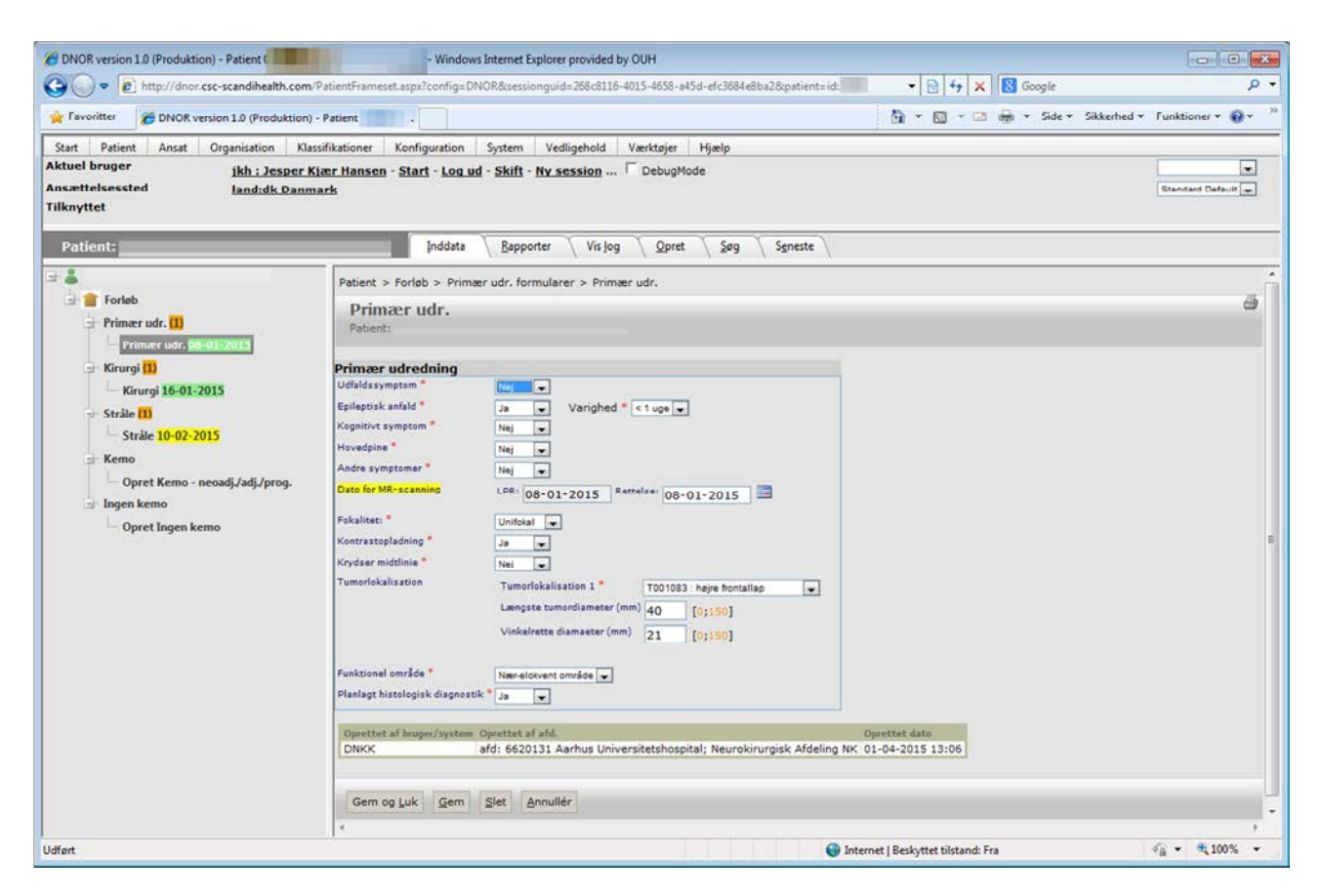

Figur 13 – Skærmbillede for formularen "Primær udr." (primær udredning)

Formularen "Primær udr." indeholder følgende felter:

| Felt                   | Svarmuligheder                                                    | Bemærkninger                                        |
|------------------------|-------------------------------------------------------------------|-----------------------------------------------------|
| "Udfaldssymptom"       | "Ja", "Nej", "Uoplyst"                                            |                                                     |
| "Varighed"             | "< 1 uge", "< 1 mdr", "< 3 mdr", "< 1<br>år", "> 1 år", "Uoplyst" | Kun hvis der svares "Ja" til<br>"Udfaldsymptom"     |
| "Epileptisk anfald"    | "Ja", "Nej", "Uoplyst"                                            |                                                     |
| "Varighed"             | "< 1 uge", "< 1 mdr", "< 3 mdr", "< 1<br>år", "> 1 år", "Uoplyst" | Kun hvis der svares "Ja" til<br>"Epileptisk anfald" |
| "Kognitivt symptom"    | "Ja", "Nej", "Uoplyst"                                            |                                                     |
| "Varighed"             | "< 1 uge", "< 1 mdr", "< 3 mdr", "< 1<br>år", "> 1 år", "Uoplyst" | Kun hvis der svares "Ja" til<br>"Kognitivt symptom" |
| "Hovedpine"            | "Ja", "Nej", "Uoplyst"                                            |                                                     |
| "Varighed"             | "< 1 uge", "< 1 mdr", "< 3 mdr", "< 1<br>år", "> 1 år", "Uoplyst" | Kun hvis der svares "Ja" til<br>"Hovedpine"         |
| "Andre symptomer"      | "Ja", "Nej", "Uoplyst"                                            |                                                     |
| "Varighed"             | "< 1 uge", "< 1 mdr", "< 3 mdr", "< 1<br>år", "> 1 år", "Uoplyst" | Kun hvis der svares "Ja" til<br>"Andre symptomer"   |
| "Hvilke"               | Frit tekstfelt                                                    | Kun hvis der svares "Ja" til<br>"Andre symptomer"   |
| "Dato for MR-scanning, | Ingen, jf. "Bemærkninger"                                         | "Dato for MR-scanning" er på                        |

| LPR"                             |                                                                                    | gul baggrund, hvilket viser, at feltet er oprettet automatisk ud fra LPR-data                                                                                             |
|----------------------------------|------------------------------------------------------------------------------------|----------------------------------------------------------------------------------------------------|
| "Dato for MR-scanning,<br>Ret"   | Klik og feltet "Rettelse" kommer frem                                              |                                                                                                    |
| "Dato for MR-scanning, Rettelse" | Datofelt                                                                           | Kun hvis der klikkes på feltet "<br>Dato for MR-scanning, Ret"                                                                                                    |
| "Fokalitet"                      | "Unifokal", "Multifokal", "Uoplyst"                                                |                                                                                                    |
| "Kontrastopladning"              | "Ja", "Nej", "Uoplyst"                                                             |                                                                                                    |
| "Krydser midtlinje"              | "Ja", "Nej", "Uoplyst"                                                             |                                                                                                    |
| "Iumoriokalisation 1"            | Dropboks                                                                           | Klik på pilen i feltets højre<br>side, og samtlige<br>svarmuligheder kommer frem                                                                                          |
| "Længste tumordiameter<br>(mm)"  | Heltal                                                                             | Kun værdier i intervallet [0-<br>150] kan indtastes                                                                                                    |
| "Vinkelrette diamaeter (mm)"     | Heltal                                                                             | Kun værdier i intervallet [0-<br>150] kan indtastes                                                                                                    |
| "Tumorlokalisation 2"            | Dropboks                                                                           | Klik på pilen i feltets højre<br>side, og samtlige<br>svarmuligheder kommer frem.<br>Feltet kommer kun frem<br>såfremt man har valgt<br>"Multifokal" i feltet "Fokalitet" |
| "Længste tumordiameter<br>(mm)"  | Heltal                                                                             | Kun værdier i intervallet [0-<br>150] kan indtastes. Feltet<br>kommer kun frem såfremt<br>man har valgt "Multifokal" i<br>feltet "Fokalitet"                              |
| "Vinkelrette diamaeter<br>(mm)"  | Heltal                                                                             | Kun værdier i intervallet [0-<br>150] kan indtastes. Feltet<br>kommer kun frem såfremt<br>man har valgt "Multifokal" i<br>feltet "Fokalitet"                              |
| "Tumorlokalisation 3"            | Dropboks                                                                           | Klik på pilen i feltets højre<br>side, og samtlige<br>svarmuligheder kommer frem.<br>Feltet kommer kun frem<br>såfremt man har valgt<br>"Multifokal" i feltet "Fokalitet" |
| "Længste tumordiameter<br>(mm)"  | Heltal                                                                             | Kun værdier i intervallet [0-<br>150] kan indtastes. Feltet<br>kommer kun frem såfremt<br>man har valgt "Multifokal" i<br>feltet "Fokalitet"                              |
| "Vinkelrette diamaeter<br>(mm)"  | Heltal                                                                             | Kun værdier i intervallet [0-<br>150] kan indtastes. Feltet<br>kommer kun frem såfremt<br>man har valgt "Multifokal" i<br>feltet "Fokalitet"                              |
| "Funktionel område"              | "Ikke-elokvent område", "Nær-<br>elokvent område", "Elokvent<br>område", "Uoplyst" |                                                                                                    |

| "Planlagt histologisk<br>diagnostik"              | "Ja", "Nej", "Uoplyst"                                                      |                                                                                                    |
|---------------------------------------------------|-----------------------------------------------------------------------------|----------------------------------------------------------------------------------------------------|
| "Årsag"                                           | Dropboks                                                                    | Klik på pilen i feltets højre<br>side, og samtlige<br>svarmuligheder kommer frem.<br>Feltet kommer kun frem<br>såfremt man har valgt "Nej" i<br>feltet "Planlagt histologisk<br>diagnostik"                  |
| "Performance Status ved operationsindikation"     | Dropboks                                                                    | Klik på pilen i feltets højre<br>side, og samtlige<br>svarmuligheder kommer frem.<br>Feltet kommer kun frem<br>såfremt man har valgt "Nej" i<br>feltet "Planlagt histologisk<br>diagnostik"                  |
| "Dato for stillingtagen til operationsindikation" | Datofelt                                                                    | Feltet kommer kun frem<br>såfremt man har valgt "Nej" i<br>feltet "Planlagt histologisk<br>diagnostik"                                                                                                    |
| "Neurologisk diagnose<br>(ICD-10):"               | Dropboks                                                                    | Klik på pilen i feltets højre<br>side, og samtlige<br>svarmuligheder kommer frem.<br>Feltet kommer kun frem<br>såfremt man har valgt "Nej" i<br>feltet "Planlagt histologisk<br>diagnostik"                  |
| "Planlagt onkologisk<br>efterbehandling"          | "Ja", "Nej", "Uoplyst"                                                      | Feltet kommer kun frem<br>såfremt man har valgt "Nej" i<br>feltet "Planlagt histologisk<br>diagnostik"                                                                                                    |
| "Gem og <u>L</u> uk"                              | Klik og formularen gemmes og<br>lukkes                                      |                                                                                                    |
| "Gem"                                             | Klik og formularen gemmes                                                   |                                                                                                    |
| " <u>S</u> let"                                   | Klik og formularen slettes                                                  | Slet knappen er gjort inaktiv<br>(den er grå og ikke klikbar).<br>Det er som udgangspunkt<br>ikke muligt at slette<br>formularer, som er oprettet<br>automatisk ud fra oplysninger<br>i de centrale registre |
| " <u>A</u> nnuller"                               | Klik og der lukkes og indtastede<br>oplysninger efter åbning gemmes<br>ikke |                                                                                                    |

Ved at holde cursoren henover visse felter i formularen ("Udfaldssymptom", "Epileptisk anfald", "Kognitivt symptom", "Hovedpine", alle "Varighed" felterne, "Fokalitet", "Tumorlokalisation 1", "Vinkelrette diamaeter (mm)", "Funktionel område") ses tekstbokse med definitioner og nærmere forklaringer. Et eksempel vises i Figur 14:

| Tumorlokalisation | Tumorlokalisati                  | ion 1 *                                            | T001084 : venstre frontallap                                                                                        | -                                      |
|-------------------|----------------------------------|----------------------------------------------------|----------------------------------------------------------------------------------------------------|----------------------------------------|
|                   | Længste tumor<br>Vinkelrette dia | Forklaring<br>lokalisatio<br>vælges fø<br>Er tumor | y: Hvis tumorudbredelsen involve<br>oner skal den mest involverede lo<br>irst.<br>multifokal udfyldes tumorlokalisa | erer flere<br>kalisation<br>ation 2 og |
|                   | Tumorlokalisat                   | evt. 3.                                            |                                                                                                    |                                        |

Figur 14 – Eksempel på forklarende tekst

Ved datofelterne (gælder generelt) kan man anføre dato på formen dd-mm-åååå eller klikke på kalender-ikonet til højre for feltet, hvorefter man kan klikke sig frem til den relevante dato (se Figur 15). Alternativt kan dags dato indtastes som "d", eller dags dato +/- X kan indtastes som +/- "X" (X = antal dage) i underfeltet "Rettelse" (eksempelvis "-5" for dags dato - 5 dage).

| Dato for MR-scanning | LPR: 15-12-2014 Rettels    |    |     |     |    |    |     |    |    |    |
|----------------------|----------------------------|----|-----|-----|----|----|-----|----|----|----|
| Fokalitet: *         | Multifokal                 |    | 0   | Apr |    | -  | 201 | 5  | •  | 0  |
| Kontrastopladning *  | Ja 💌                       |    | Uge | Ma  | Ti | On | То  | Fr | Lø | Sø |
| Krydser midtlinie *  | Nej                        |    | 14  |     |    | 1  | 2   | 3  | 4  | 5  |
| Tumorlokalisation    | Tumorlokalisation 1 *      | 15 | 6   | 7   | 8  | 9  | 10  | 11 | 12 |    |
|                      | Længste tumordiameter (mm) | 30 | 16  | 13  | 14 | 15 | 16  | 17 | 18 | 19 |
|                      | Vinkelrette diamaeter (mm) | 20 | 17  | 20  | 21 | 22 | 23  | 24 | 25 | 26 |
|                      | Tumodokalization 2         |    | 18  | 27  | 28 | 29 | 30  |    |    |    |
|                      | Længste tumordiameter (mm) | 20 | I d | ag  |    |    |     |    | L  | ık |

Figur 15 – Principper for datofelt, her med kalendervisning efter klik på kalenderikon

Læg mærke til, at feltet "Dato for MR-scanning" er på gul baggrund, hvilket viser, at data stammer fra LPR, jf. underfeltet "LPR". Datoen kan kun rettes i underfeltet "Rettelse".

Typisk vil man afslutte formularindtastningen ved at klikke "Gem og <u>L</u>uk", og derefter fortsætte til formularen "Kirurgi".

# Formularen "Kirurgi"

Der oprettes af systemet automatisk en kirurgisk formular for hver relevant operation i forløbet.

| A http://door.csc-scandihealth.co                                                                       | m/PatientFrameSet.aspx?config=DNOR&sessio                                                                                         | nguid=dC D - C DNOR version 1.0 (Produkti X                           |         |
|----------------------------------------------------------------------------------------------------|----------------------------------------------------------------------------------------------------|-----------------------------------------------------------------------|---------|
| Start Patient Ancat Organization<br>Aktuel bruger 4202test1<br>Ansættelsessted afd:420215<br>Tilknyttet | Rassifikationer Konfiguration System<br>: Jesper Kjær Hansen - Start - Log ud - Skil<br>60 OUH Odense Universitetshospital: Od Ne | Vedigehold Værktøjer Hjælp<br>8 -<br>surokiruraisk afdeling U         | Default |
| Patient:                                                                                                | Inddata Bappor                                                                                                    | ter \Vislog \_Qpret \_Søg \_Sgneste \                                 |         |
| B-1                                                                                                    | Patient > Forløb > Kirurgi formulare                                                                                              | r > Kirurgi                                                           | ^       |
| Primær udr. 11                                                                                          | Kirurgi *<br>Patient:                                                                                                    |                                                                       | a ()    |
| Kirurgi (2)                                                                                             | Kirurgisk behandling og seku<br>Performancestatus inden operativt indgreb                                                         | indær udredning - DNOR<br>*                                           | 2       |
| Kirurgi 11-10-2010                                                                                      | Operationsindikation *                                                                                                    | Advarse) Feit skal udfyldes for formularen er komplet                 |         |
|                                                                                                    | Operationsdato                                                                                                    | LPR: 06-06-2016 Ret                                                   |         |
|                                                                                                    | Operationstype                                                                                                    | Advarse Feit skal udfyldes for formularen er komplet                  |         |
|                                                                                                    | Er postoperativ MR scanning foretaget? *                                                                                          |                                                                       |         |
|                                                                                                    |                                                                                                    | Advarsel Felt skal udryldes for formularen er komplet<br>Port MR-Dato |         |
|                                                                                                    |                                                                                                    | LPR: Rettelee:                                                        |         |
|                                                                                                    | Histologisk diagnosekode (M-kode)                                                                                                 | LPR: ZM94513 Ret                                                      |         |
|                                                                                                    | Neuroonkologisk diagnose (ICD-10)                                                                                                 | LPRI DC718 Ret                                                        |         |
|                                                                                                    | Planlagt onkologisk efterbehandling *                                                                                             | C Advarsel Felt skal udfyldes for formularen er Komplet               | ~       |
|                                                                                                    | <                                                                                                    |                                                                       | >       |

Figur 16 – Formularen "Kirurgi"

Formularen "Kirurgi" kommer frem ved at klikke på "Kirurgi" med efterfølgende dato (Figur 16, rød ramme). Formularen "Kirurgi" indeholder flg. felter:

| Felt                                           | Svarmuligheder | Bemærkninger                                                                                               |
|------------------------------------------------|----------------|----------------------------------------------------------------------------------------------------|
| "Performancestatus inden<br>operativt indgreb" | Dropboks       |                                                                                                    |
| "Operationsindikation"                         | Dropboks       |                                                                                                    |
| "Præoperativ planlagt<br>operationstype"       | Dropboks       | Kun hvis der svares "Primær<br>behandling og histologisk<br>diagnostik" i feltet<br>"Operationsindikation" |
| "angiv"                                        | Dropboks       | Kun hvis der svares                                                                                        |

|                                                  |                                          | "Komplikation" i feltet<br>"Operationsindikation"                                                                                                    |
|--------------------------------------------------|------------------------------------------|----------------------------------------------------------------------------------------------------|
| "Operationsdato, LPR"                            | Ingen, jf. "Bemærkninger"                | "Operationsdato" er på gul<br>baggrund, hvilket viser, at<br>feltet er oprettet automatisk<br>ud fra LPR-data                                                                                                    |
| "Operationsdato, Ret"                            | Klik og feltet "Rettelse" kommer<br>frem |                                                                                                    |
| "Operationsdato, Rettelse"                       | Datofelt                                 | Kun hvis der klikkes på feltet "<br>Operationsdato, Ret"                                                                                                    |
| "Er operatør speciallæge i<br>neurokirugi"       | "Ja", "Nej", "Uoplyst"                   |                                                                                                    |
| "Supervision af speciallæge"                     | "Ja", "Nej", "Uoplyst"                   | Kun hvis der svares "Nej" i<br>feltet "Er operatør<br>speciallæge i neurokirugi"                                                                                                    |
| "Operationstype, LPR"                            | Ingen, jf. "Bemærkninger"                | "Operationstype" er på gul<br>baggrund, hvilket viser, at<br>feltet er oprettet automatisk<br>ud fra LPR-data                                                                                                    |
| "Operationstype, Ret"                            | Klik og feltet "Rettelse" kommer<br>frem |                                                                                                    |
| "Operationstype, Rettelse"                       | Dropboks                                 | Kun hvis der klikkes på feltet "<br>Operationstype, Ret"                                                                                                    |
| "Er postoperativ MR-<br>scanning foretaget?"     | "Ja", "Nej", tomt                        | Feltet er tomt indtil "Ja" eller<br>"Nej" indtastes                                                                                                    |
| "Post MR-Dato, LPR"                              | Ingen, jf. "Bemærkninger"                | "Post MR-Dato" er på gul<br>baggrund, hvilket viser, at<br>feltet er oprettet automatisk<br>ud fra LPR-data. Feltet<br>fremkommer kun såfremt der<br>er klikket "Ja" til "Er<br>postoperativ MR-scanning<br>foretaget?" |
| "Post MR-Dato, Ret"                              | Klik og feltet "Rettelse" kommer<br>frem | Feltet fremkommer kun<br>såfremt der er klikket "Ja" til<br>"Er postoperativ MR-scanning<br>foretaget?"                                                                                                    |
| "Post MR-Dato, Rettelse"                         | Datofelt                                 | Kun hvis der klikkes på feltet<br>"Post MR-Dato, Ret"                                                                                                    |
| "Resttumor på MR"                                | Dropboks                                 |                                                                                                    |
| "Histologisk diagnosekode<br>(M-kode), LPR"      | Ingen, jf. "Bemærkninger"                | "Histologisk diagnosekode<br>(M-kode)" er på gul baggrund,<br>hvilket viser, at feltet er<br>oprettet automatisk ud fra<br>LPR-data                                                                                     |
| "Histologisk diagnosekode (M-kode), Ret"         | Klik og feltet "Rettelse" kommer<br>frem |                                                                                                    |
| "Histologisk diagnosekode<br>(M-kode), Rettelse" | Dropboks                                 | Kun hvis der klikkes på feltet<br>"Histologisk diagnosekode<br>(M-kode), Ret"                                                                                                    |
| "Neuroonkologisk diagnose<br>(ICD-10), LPR"      | Ingen, jf. "Bemærkninger"                | "Neuroonkologisk diagnose<br>(ICD-10)" er på gul baggrund,                                                                                                    |

|                                                  |                                                                             | hvilket viser, at feltet er<br>oprettet automatisk ud fra<br>LPR-data                                                                                                    |
|--------------------------------------------------|-----------------------------------------------------------------------------|----------------------------------------------------------------------------------------------------|
| "Neuroonkologisk diagnose<br>(ICD-10), Ret"      | Klik og feltet "Rettelse" kommer<br>frem                                    |                                                                                                    |
| "Neuroonkologisk diagnose<br>(ICD-10), Rettelse" | Dropboks                                                                    | Kun hvis der klikkes på feltet<br>"Neuroonkologisk diagnose<br>(ICD-10), Ret"                                                                                                    |
| "Planlagt onkologisk efterbehandling"            | "Ja", "Nej", "Uoplyst"                                                      |                                                                                                    |
| "Gem og <u>L</u> uk"                             | Klik og formularen gemmes og<br>lukkes                                      |                                                                                                    |
| " <u>G</u> em"                                   | Klik og formularen gemmes                                                   |                                                                                                    |
| " <u>S</u> let"                                  | Klik og formularen slettes                                                  | Slet knappen er gjort inaktiv<br>(den er grå og ikke klikbar).<br>Det er som udgangspunkt<br>ikke muligt at slette<br>formularer, som er oprettet<br>automatisk ud fra oplysninger<br>i de centrale registre |
| " <u>A</u> nnuller"                              | Klik og der lukkes og indtastede<br>oplysninger efter åbning gemmes<br>ikke |                                                                                                    |

Ved at holde cursoren henover feltet "Resttumor på MR" ses tekstboks med nærmere forklaringer (se evt. tilsvarende eksempel i Figur 14).

Vedr. datofelter, se forklaring i afsnittet "Formularen "Primær udr."", herunder specielt Figur 15, side 20.

Typisk vil man afslutte formularindtastningen ved at klikke "Gem og Luk".

#### Formularen "Stråle"

Der oprettes af systemet automatisk en stråleformular for hvert relevant strålebehandlingsforløb.

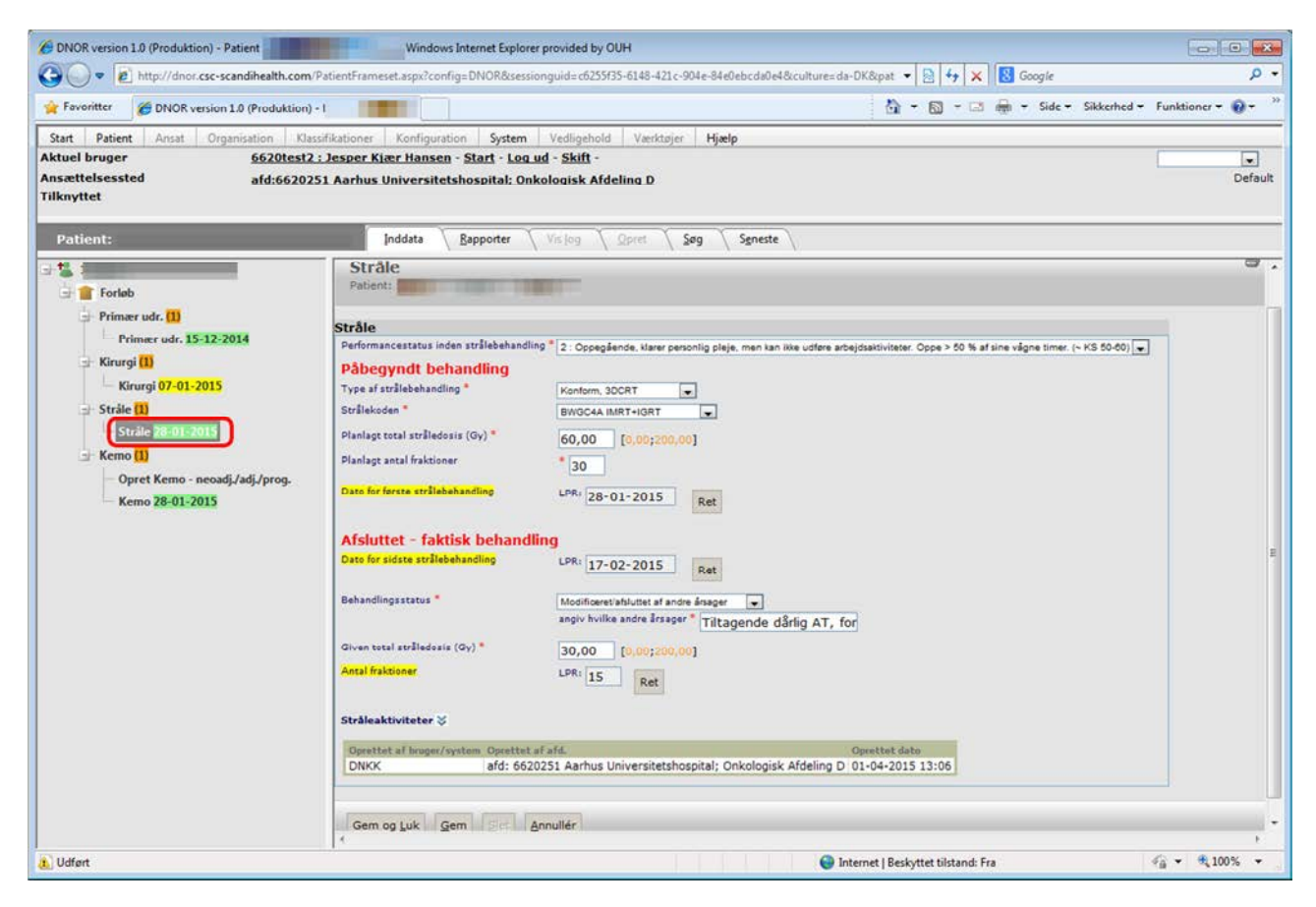

Figur 17 – Formularen "Stråle"

Formularen "Stråle" kommer frem ved at klikke på "Stråle" med efterfølgende dato (Figur 17, rød ramme). Formularen "Stråle" indeholder flg. felter:

| Felt                                       | Svarmuligheder            | Bemærkninger                                                                   |
|--------------------------------------------|---------------------------|--------------------------------------------------------------------------------|
| "Performancestatus inden strålebehandling" | Dropboks                  |                                                                                |
| "Type af strålebehandling"                 | Dropboks                  |                                                                                |
| "Strålekoden"                              | Dropboks                  |                                                                                |
| "Planlagt total stråledosis<br>(Gy)"       | Tal                       | Kun værdier i intervallet [0-<br>200] kan indtastes                            |
| "Planlagt antal fraktioner"                | Heltal                    | Kun værdier i intervallet [0-<br>99] kan indtastes                             |
| "Dato for første<br>strålebehandling, LPR" | Ingen, jf. "Bemærkninger" | "Dato for første<br>strålebehandling" er på gul<br>baggrund, hvilket viser, at |

|                                                 |                                                                             | feltet er oprettet automatisk<br>ud fra LPR-data                                                                                                    |
|-------------------------------------------------|-----------------------------------------------------------------------------|----------------------------------------------------------------------------------------------------|
| "Dato for første<br>strålebehandling, Ret"      | Klik og feltet "Rettelse" kommer<br>frem                                    |                                                                                                    |
| "Dato for første<br>strålebehandling, Rettelse" | Datofelt                                                                    | Kun hvis der klikkes på feltet<br>"Dato for første<br>strålebehandling, Ret"                                                                                                    |
| "Dato for sidste<br>strålebehandling, LPR"      | Ingen, jf. "Bemærkninger"                                                   | "Dato for sidste<br>strålebehandling" er på gul<br>baggrund, hvilket viser, at<br>feltet er oprettet automatisk<br>ud fra LPR-data                                                                           |
| "Dato for sidste<br>strålebehandling, Ret"      | Klik og feltet "Rettelse" kommer<br>frem                                    |                                                                                                    |
| "Dato for sidste<br>strålebehandling, Rettelse" | Datofelt                                                                    | Kun hvis der klikkes på feltet<br>"Dato for sidste<br>strålebehandling, Ret"                                                                                                    |
| "Behandlingsstatus"                             | Dropboks                                                                    |                                                                                                    |
| "angiv hvilke andre årsager"                    | Tekstfelt                                                                   | Kun hvis der er svaret<br>"Modificeret/afsluttet af andre<br>årsager" i feltet<br>"Behandlingstatus"                                                                                                    |
| "Given total stråledosis<br>(Gy)"               | Tal                                                                         | Kun værdier i intervallet [0-<br>200] kan indtastes                                                                                                    |
| "Antal fraktioner, LPR"                         | Ingen, jf. "Bemærkninger"                                                   | "Antal fraktioner" er på gul<br>baggrund, hvilket viser, at<br>feltet er oprettet automatisk<br>ud fra LPR-data                                                                                              |
| "Antal fraktioner, Ret"                         | Klik og feltet "Rettelse" kommer<br>frem                                    |                                                                                                    |
| "Antal fraktioner, Rettelse"                    | Heltal                                                                      | Kun værdier i intervallet [0-<br>99] kan indtastes                                                                                                    |
| "Gem og <u>L</u> uk"                            | Klik og formularen gemmes og<br>lukkes                                      |                                                                                                    |
| " <u>G</u> em"                                  | Klik og formularen gemmes                                                   |                                                                                                    |
| " <u>S</u> let"                                 | Klik og formularen slettes                                                  | Slet knappen er gjort inaktiv<br>(den er grå og ikke klikbar).<br>Det er som udgangspunkt<br>ikke muligt at slette<br>formularer, som er oprettet<br>automatisk ud fra oplysninger<br>i de centrale registre |
| " <u>A</u> nnuller"                             | Klik og der lukkes og indtastede<br>oplysninger efter åbning gemmes<br>ikke | J                                                                                                    |

Vedr. datofelter, se forklaring i afsnittet "Formularen "Primær udr."", herunder specielt Figur 15, side 20.

Nederst i Figur 17 ses teksten "Stråleaktiviteter" med en piletast til højre. Når der klikkes på piletasten folder forløbets stråleaktiviteter sig ud:

| Image: State of the state of the state of | /PatientFrameset.aspx?c | onfig=DNOR8  | ksessiongui  | d=c6255f35-6148-421c-904e-84e0ebcda0e4&c              | ulture=da-DK&pat | ▼ 🔄 🏘 🗙 🔂 Google                                          |                    |
|----------------------------------------------------------------------------------------------------|-------------------------|--------------|--------------|-------------------------------------------------------|------------------|-----------------------------------------------------------|--------------------|
| Favoritter 💋 DNOR version 1.0 (Produktion)                                                                                                    |                         |              |              |                                                       | 8                | 🝷 🔂 👻 🗔 👼 🝷 Side 🗸 Sikkerhed -                            | Funktioner 👻       |
| tart Patient Ansat Organisation Kla                                                                                                    | ssifikationer Konfige   | ration Sys   | tem Ve       | dligehold Værktøjer <b>Hjælp</b>                      |                  |                                                           |                    |
| tuel bruger <u>6620test2</u>                                                                                                    | : Jesper Kjær Hans      | en - Start - | Log ud -     | Skift -                                               |                  |                                                           |                    |
| sættelsessted afd:66202<br>snyttet                                                                                                    | 51 Aarhus Universi      | tetshospita  | l: Onkolo    | aisk Afdeling D                                       |                  |                                                           | c                  |
| Patient:                                                                                                    | Inddata                 | Bapporte     | ar 🗸 Vis     | log Qpret Søg Sgneste                                 | )                |                                                           |                    |
|                                                                                                    | Antal fraktioner        | _            | 1            | PR: 15 Ret Klik her fo                                | rlder liste me   | d stråleaktiviteter ud                                    |                    |
| Primær udr. (1)                                                                                                    | Stråleaktivitete        |              | -            |                                                       |                  |                                                           |                    |
| Primær udr. 15-12-2014                                                                                                    |                         | Dato         | SKSkode      | Behandling                                            | Afdelingsköde    | Afdelingsnave                                             | Aktuel<br>Formular |
| 🖃 Kirurgi (1)                                                                                                    |                         | 28-01-2015   | BWGC4A       | Intensitetsmoduleret strålebehandling<br>(IMRT), IGRT | 6620259          | Aarhus Universitetshospital; Onkologisk<br>Ambulatorium D | Ja                 |
| Kirurgi 07-01-2015                                                                                                    |                         | 29-01-2015   | BWGC4A       | Intensitetsmoduleret strålebehandling<br>(IMRT), IGRT | 6620259          | Aarhus Universitetshospital; Onkologisk<br>Ambulatorium D | Ja                 |
|                                                                                                    |                         | 30-01-2015   | BWGC4A       | Intensitetsmoduleret strålebehandling<br>(IMRT), IGRT | 6620259          | Aarhus Universitetshospital; Onkologisk<br>Ambulatorium D | Ja                 |
| Kemo [1]                                                                                                    |                         | 02-02-2015   | BWGC4A       | Intensitetsmoduleret strålebehandling<br>(IMRT), IGRT | 6620259          | Aarhus Universitetshospital; Onkologisk<br>Ambulatorium D | Ja                 |
| - Opret Kemo - neoadj./adj./prog.                                                                                                    |                         | 03-02-2015   | BWGC4A       | Intensitetsmoduleret strålebehandling                 | 6620259          | Aarhus Universitetshospital; Onkologisk<br>Ambulatorium D | Ja                 |
| Kemo 28-01-2015                                                                                                    |                         | 04-02-2015   | BWGC4A       | Intensitetsmoduleret strålebehandling                 | 6620259          | Aarhus Universitetshospital; Onkologisk<br>Ambulatorium D | Ja                 |
|                                                                                                    |                         | 05-02-2015   | BWGC4A       | Intensitetsmoduleret strålebehandling                 | 6620259          | Aarhus Universitetshospital; Onkologisk                   | Ja                 |
|                                                                                                    |                         | 06-02-2015   | BWGC4A       | Intensitetsmoduleret strålebehandling                 | 6620259          | Aarhus Universitetshospital; Onkologisk                   | Ja                 |
|                                                                                                    |                         | 09-02-2015   | BWGC4A       | Intensitetsmoduleret strålebehandling                 | 6620259          | Aarhus Universitetshospital; Onkologisk                   | Ja                 |
|                                                                                                    |                         | 10-02-2015   | BWGC4A       | Intensitetsmoduleret strålebehandling                 | 6620259          | Aarhus Universitetshospital; Onkologisk                   | Ja                 |
|                                                                                                    |                         | 11-02-2015   | BWGC4A       | Intensitetsmoduleret strålebehandling                 | 6620259          | Aarhus Universitetshospital; Onkologisk                   | Ja                 |
|                                                                                                    |                         | 12-02-2015   | BWGC4A       | Intensitetsmoduleret strålebehandling                 | 6620259          | Aarhus Universitetshospital; Onkologisk                   | Ja                 |
|                                                                                                    |                         | 13-02-2015   | BWGC4A       | Intensitetsmoduleret strålebehandling                 | 6620259          | Aarhus Universitetshospital; Onkologisk                   | Ja                 |
|                                                                                                    |                         | 16-02-2015   | BWGC44       | (IMRT), IGRT<br>Intensitetsmoduleret strålebehandling | 6620259          | Ambulatorium D<br>Aarhus Universitetshospital; Onkologisk | Ja                 |
|                                                                                                    |                         | 17-02-2015   | BWGC4A       | (IMRT), IGRT<br>Intensitetsmoduleret strålebehandling | 6620259          | Ambulatorium D<br>Aarhus Universitetshospital; Onkologisk | Ja                 |
|                                                                                                    |                         |              |              | (IMRT), IGRT                                          |                  | Ambulatorium D                                            |                    |
|                                                                                                    | Oprettet af hruge       | system Ope   | ettet af afd | Aarhus Universitetshosnital: Onkolonisk Af            | Oprettet         | dato<br>015 13:06                                         |                    |
|                                                                                                    | DINKK                   | aru          | : 0020231    | Aarnus Universitetsnospital, Unkologisk Ar            | deing D 01-04-2  | 015 15:00                                                 |                    |

Figur 18 – Stråleformulars oversigt over strålingsbehandlinger, fra LPR

Tabellen indeholder fra venstre mod højre følgende kolonner:

- "Dato"
- "SKSkode"
- "Behandling"
- "Afdelingskode"
- "Afdelingsnavn"
- "Aktuel formular". Angiver om observationen indgår i den aktuelle formular ("ja" hvis den gør, tom hvis den ikke gør)

Typisk vil man afslutte formularindtastningen ved at klikke "Gem og <u>L</u>uk", og derefter fortsætte til formularen "Kemo".

#### Formularen "Ingen Stråle"

Som nævnt i afsnittet "Generelt om formularer og felter i DNOR", side 10, udfyldes denne formular kun hvis det er besluttet ikke at give stråleterapi, og følgende tekst ses i venstre side af skærmbilledet:

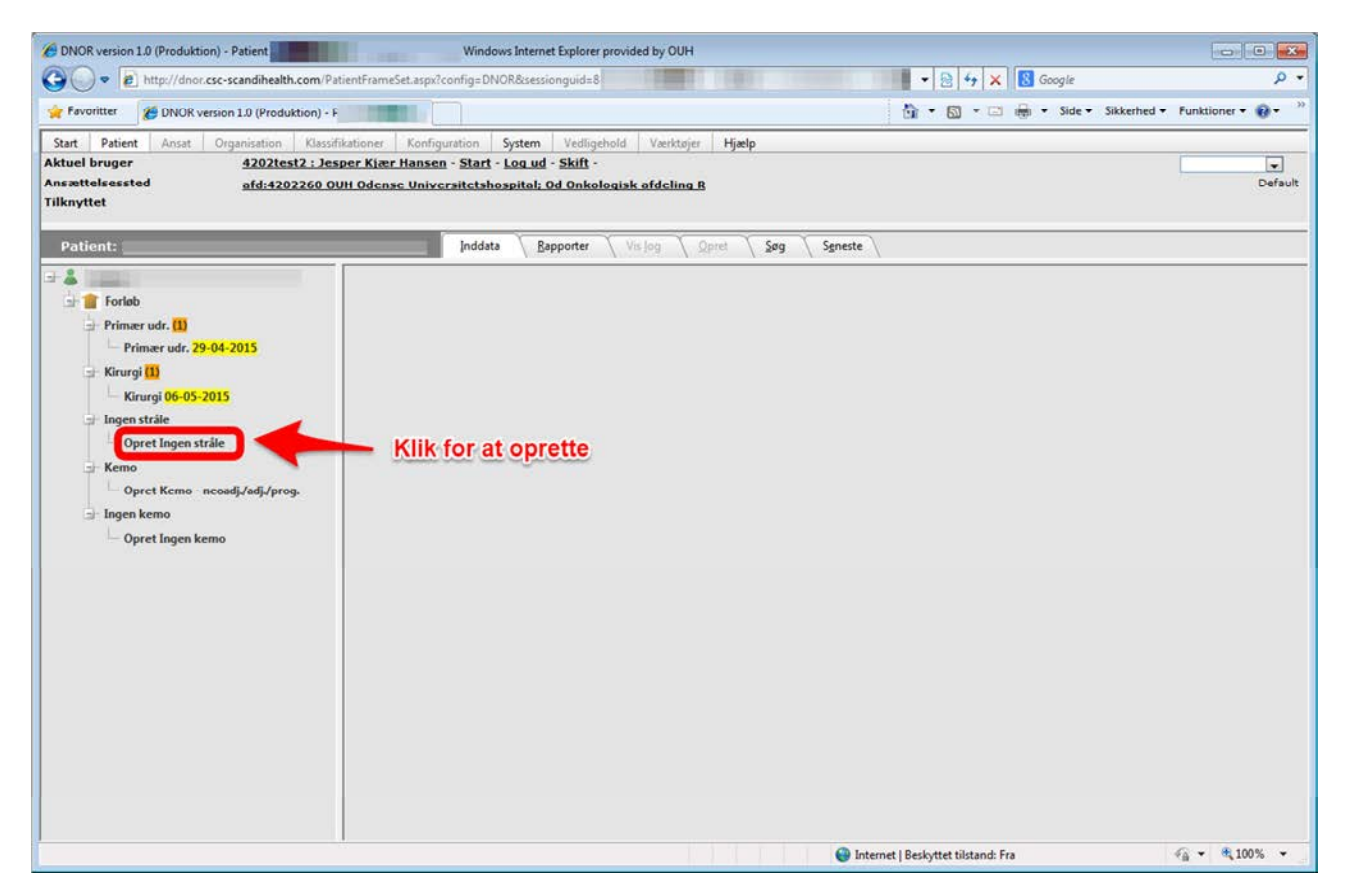

Figur 19 – Oprettelse af formularen "Ingen stråle", hvis det er besluttet ikke at give stråleterapi

Ved at oprette formularen "Ingen stråle" fremkommer følgende skærmbillede:

| DNOR version 1.0 (Produktion) -                                                                                                    | Windows Internet Explorer provided by OUH                                                                                                    |                                                  | X            |
|----------------------------------------------------------------------------------------------------|----------------------------------------------------------------------------------------------------|--------------------------------------------------|--------------|
| G + ttp://dnor.csc-scandihealth.com/                                                                                                    | PatientFrameSet.aspx?config=DNOR&sessionguid=                                                                                                    | 🔹 😔 😽 🗙 🚯 Google                                 | . م          |
| 🚔 Favoritter 🛛 🍎 DNOR version 1.0 (Produktion)                                                                                                    |                                                                                                    | 🛐 🔹 🛐 🥆 🗁 🖶 🔹 Side 👻 Sikkerhed 👻 Funktioner 🕶 🔞  | • *          |
| Start         Patient         Ansat         Organisation         Kilso           Aktuel bruger         4202test2:J         Ansattelsessted         afd:4202260           Tilknyttet         afd:4202260         afd:4202260         afd:4202260 | sdikationer Konfiguration System Vedligehold Værktøjer I<br>esper Klær Hansen - Start - Log ud - Skift -<br>OUH Odense Universitetshospital: Od Onkologisk afdeling B                               | ijælp<br>D                                       | ▼<br>Þefault |
| Patient:                                                                                                    | Inddata Bapporter Visiog Qpret                                                                                                    | Søg Sgneste                                      |              |
|                                                                                                    | Patient > Forløb > Ingen stråle formularer > Ingen stråle                                                                                                    |                                                  |              |
| Primær udr. [1]<br>Primær udr. 29-04-2015                                                                                                    | Opret Ingen stråle                                                                                                    |                                                  |              |
| 🚽 Kirurgi 🚺                                                                                                    | Stråle                                                                                                    |                                                  |              |
| Kirurgi 06-05-2015                                                                                                    | Performancestatus inden strålebehandling                                                                                                    |                                                  |              |
| <ul> <li>Jingen stråle</li> <li>Opret ingen stråle</li> <li>Kemo</li> <li>Opret Kemo neosdji/sdji/prog.</li> <li>Jingen kemo</li> <li>Opret Ingen kemo</li> </ul>                                                                               | Haj komplikationsrisiko     Kort forventet restlevetid (eller mors inden start på behandlin     Patient fravalgt behandling     Andet     Uoplyst Dato for stillingtagen til ingen strålebehandling | a)                                               |              |
|                                                                                                    | Oprettet af bruger/system Oprettet af afd. Oprettet dato                                                                                                    |                                                  |              |
|                                                                                                    | Gem og Luk Gem Annullér                                                                                                    |                                                  |              |
| Udfant                                                                                                    |                                                                                                    | 🚱 Internet   Beskyttet tilstand: Fra 🍕 👻 🍕 100 % |              |

Figur 20 – Formularen "Ingen stråle"

Formularen "Ingen stråle" indeholder følgende felter:

| Felt                                                                      | Svarmuligheder | Bemærkninger |
|---------------------------------------------------------------------------|----------------|--------------|
| "Performancestatus inden strålebehandling"                                | Dropboks       |              |
| "Høj komplikationsrisiko"                                                 | Afkrydsning    |              |
| "Kort forventet restlevetid<br>(eller mors inden start på<br>behandling)" | Afkrydsning    |              |
| "Andet"                                                                   | Afkrydsning    |              |
| "Uoplyst"                                                                 | Afkrydsning    |              |
| "Dato for stillingtagen til<br>ingen strålebehandling"                    | Datofelt       |              |

Ved at klikke på pilen til højre for feltet "Performancestatus inden strålebehandling" fremkommer mulighederne som vist i Figur 21:

| DNOR version 1.0 (Produktion) -                                                                                                    | - Windows Internet                                                                                                    | Explorer provided by OUH                                                                                                    |                                                      |                      |
|----------------------------------------------------------------------------------------------------|----------------------------------------------------------------------------------------------------|----------------------------------------------------------------------------------------------------|------------------------------------------------------|----------------------|
| G v http://dnor.csc-scandihealth.com                                                                                                    | /PatientFrameSet.aspx?config=DNOR&session                                                                                                    | nguid=                                                                                                    | 🔹 😥 49 🗙 🔀 Google                                    | - م                  |
| Favoritter 10 (Produktion                                                                                                    | )•                                                                                                    |                                                                                                    | 👔 🕶 🖾 🔹 👼 🔹 Side 🕶 Sikkerhed                         | • Funktioner • 🔞 • 🔗 |
| Start         Patient         Ansat         Organisation         KU           Aktuel bruger         4202test2 :         4202test2 :         41000000000000000000000000000000000000 | ssifikationer Konfiguration System<br>Jesper Klær Hansen - Start - Log ud -<br>0 OUH Odense Universitetshospital; Od                                                                                                    | Vedligehold Værktøjer Hjælp<br>Skift -<br>d Onkologisk afdeling B                                                                                                    |                                                      | Default              |
| Patient:                                                                                                    | Inddata Bap                                                                                                    | oporter 🔪 Visijog 🔨 Opret 🔨 Søg 🔨 Sgneste                                                                                                    | • \                                                  |                      |
| Forløb     Primær udr. 11     Primær udr. 29-04-2015                                                                                                    | Patient > Forløb > Ingen stråle form<br>Opret Ingen stråle<br>Patient:                                                                                                    | nularer > Ingen stråle                                                                                                    |                                                      |                      |
| <ul> <li>Kirurgi 11         <ul> <li>Kirurgi 06-05-2015</li> <li>Ingen sträle</li> <li>Opret Ingen strälie</li> <li>Kemo             <ul></ul></li></ul></li></ul>                 | Stråle Performancestatus inden stråle I - Fudgation stande til at odfære samme at I - Begrænset ved fysik anstempende atbilt 2 - Opegalende, slære personlig bleje, me 3 - Araksendig invalidente, Kam ikke skære no 9 - Udelyst 1 - Udelyst Date for attillingtagen til ingen strålebehan Oprettiet af bruger/vysitem: Oprettet af | ebehandling<br>tet copagiande og i stand til at utføre let arbejde (~ 15 00 00 100)<br>tet copagiande og i stand til at utføre let arbejde (~ 15 70-00 /<br>må holdes engen eller sidde i en stol > 50 % at sine vågne timer<br>ogen personlig pløje. Må konstant holde sengen eller i en stol (~ 1<br>stilling | *<br>(- (×\$ 30-40)<br>(- (×\$ 30-40)<br>(×\$ 10-20) |                      |
|                                                                                                    | Gem og Luk Gem Annullér                                                                                                    |                                                                                                    |                                                      | () = (10)            |

Figur 21 – Formularen "Ingen stråle", med valgmuligheder for performancestatus

Vedr. datofeltet, se forklaring i afsnittet "Formularen "Primær udr."", herunder specielt Figur 15, side 20.

Formularen udfyldes og afsluttes på sædvanlig vis.

#### Formularen "Kemo"

Der oprettes af systemet automatisk en kemoformular for det konkomitante strålebehandlingsforløb.

Andre kemobehandlingsforløb skal oprettes af brugeren, jf. beskrivelsen i det følgende.

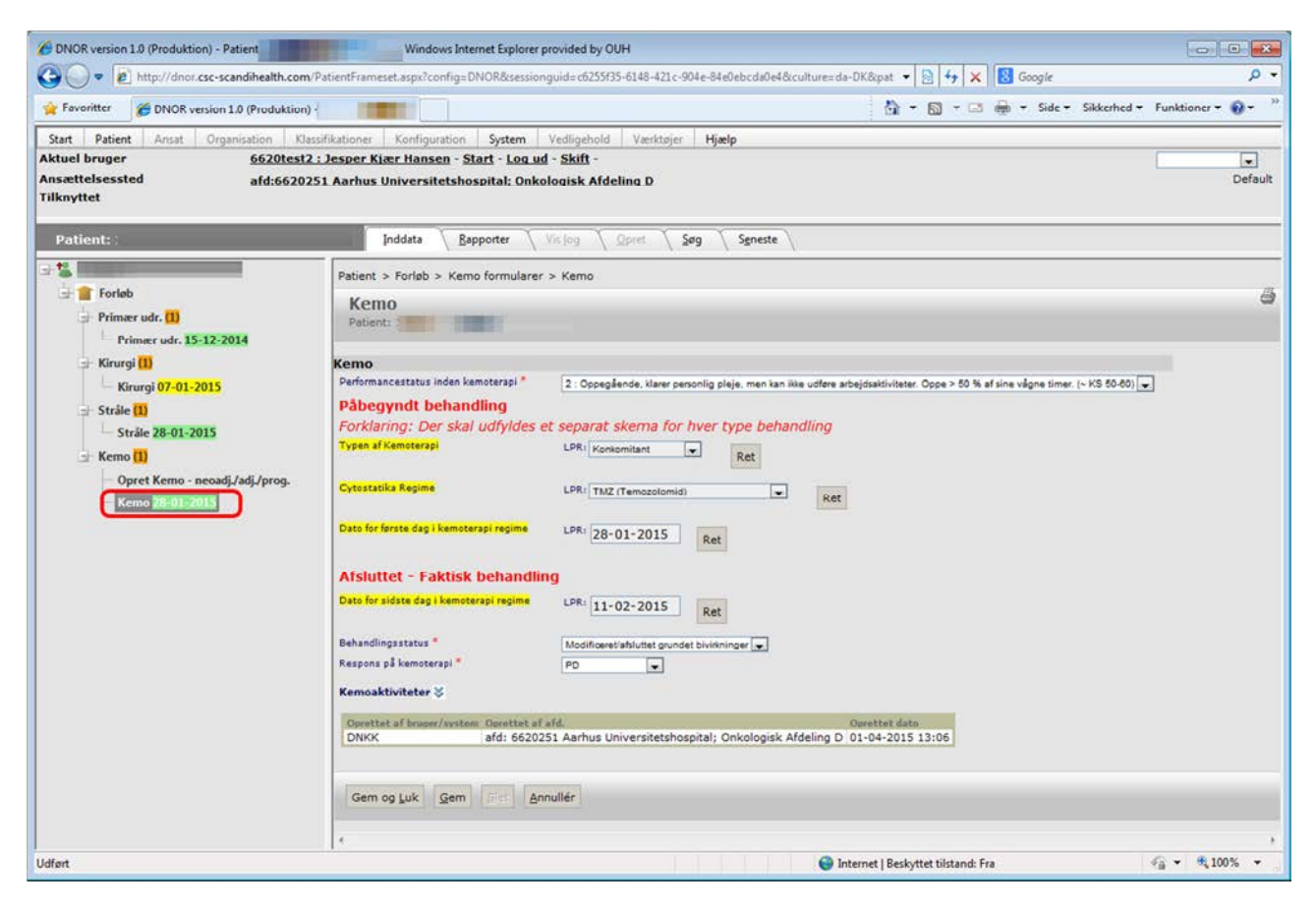

Figur 22 – Formularen "Kemo", som omfatter konkomitant kemobehandling

Formularen "Kemo" kommer frem ved at klikke på "Kemo" med efterfølgende dato (Figur 22, rød ramme). Denne formular indeholder den konkomitante kemobehandling, og den indeholder flg. felter:

| Felt                                 | Svarmuligheder                           | Bemærkninger                                                                                                    |
|--------------------------------------|------------------------------------------|----------------------------------------------------------------------------------------------------|
| "Performancestatus inden kemoterapi" | Dropboks                                 |                                                                                                    |
| "Typen af kemoterapi, LPR"           | Ingen, jf. "Bemærkninger"                | "Typen af kemoterapi" er på<br>gul baggrund, hvilket viser, at<br>feltet er oprettet automatisk<br>ud fra LPR-data. I denne<br>formular vil den altid være<br>"Konkomitant" |
| "Typen af kemoterapi, Ret"           | Klik og feltet "Rettelse" kommer<br>frem |                                                                                                    |

| "Typen af kemoterapi,<br>Rettelse"                        | Dropboks                                                                    | Kun hvis der klikkes på feltet<br>"Typen af kemoterapi, Ret"                                                                                                    |
|-----------------------------------------------------------|-----------------------------------------------------------------------------|----------------------------------------------------------------------------------------------------|
| "Cytostatika Regime, LPR"                                 | Ingen, jf. "Bemærkninger"                                                   | "Cytostatika Regime" er på<br>gul baggrund, hvilket viser, at<br>feltet er oprettet automatisk<br>ud fra LPR-data                                                                                            |
| "Cytostatika Regime, Ret"                                 | Klik og feltet "Rettelse" kommer<br>frem                                    |                                                                                                    |
| "Cytostatika Regime,<br>Rettelse"                         | Dropboks                                                                    | Kun hvis der klikkes på feltet<br>"Cytostatika Regime, Ret"                                                                                                    |
| "Stoffer"                                                 | Tekstfelt                                                                   | Kun hvis der er svaret "Andet"<br>i feltet "Cytostatika Regime,<br>Rettelse"                                                                                                    |
| "Dato for første dag i<br>kemoterapi regime, LPR"         | Ingen, jf. "Bemærkninger"                                                   | "Dato for første dag i<br>kemoterapi regime" er på gul<br>baggrund, hvilket viser, at<br>feltet er oprettet automatisk<br>ud fra LPR-data                                                                    |
| "Dato for første dag i kemoterapi regime, Ret"            | Klik og feltet "Rettelse" kommer<br>frem                                    |                                                                                                    |
| "Dato for første dag i<br>kemoterapi regime,<br>Rettelse" | Datofelt                                                                    | Kun hvis der klikkes på feltet<br>"Dato for første dag i<br>kemoterapi regime, Ret"                                                                                                    |
| "Dato for sidste dag i<br>kemoterapi regime, LPR"         | Ingen, jf. "Bemærkninger"                                                   | "Dato for sidste dag i<br>kemoterapi regime" er på gul<br>baggrund, hvilket viser, at<br>feltet er oprettet automatisk<br>ud fra LPR-data                                                                    |
| "Dato for sidste dag i kemoterapi regime, Ret"            | Klik og feltet "Rettelse" kommer<br>frem                                    |                                                                                                    |
| "Dato for sidste dag i<br>kemoterapi regime,<br>Rettelse" | Datofelt                                                                    | Kun hvis der klikkes på feltet<br>"Dato for sidste dag i<br>kemoterapi regime, Ret"                                                                                                    |
| "Behandlingsstatus"                                       | Dropboks                                                                    |                                                                                                    |
| "angiv hvilke andre årsager"                              | Tekstfelt                                                                   | Kun hvis der er svaret<br>"Modificeret/afsluttet af andre<br>årsager" i feltet<br>"Behandlingstatus"                                                                                                    |
| "Respons på kemoterapi"                                   | Dropboks                                                                    |                                                                                                    |
| "Gem og <u>L</u> uk"                                      | Klik og formularen gemmes og<br>lukkes                                      |                                                                                                    |
| " <u>G</u> em"                                            | Klik og formularen gemmes                                                   |                                                                                                    |
| " <u>S</u> let"                                           | Klik og formularen slettes                                                  | Slet knappen er gjort inaktiv<br>(den er grå og ikke klikbar).<br>Det er som udgangspunkt<br>ikke muligt at slette<br>formularer, som er oprettet<br>automatisk ud fra oplysninger<br>i de centrale registre |
| " <u>A</u> nnuller"                                       | Klik og der lukkes og indtastede<br>oplysninger efter åbning gemmes<br>ikke |                                                                                                    |

Vedr. datofelter, se forklaring i afsnittet "Formularen "Primær udr."", herunder specielt Figur 15, side 20.

Nederst i Figur 22 ses teksten "Kemoaktiviteter" med en piletast til højre. Når der klikkes på piletasten folder forløbets kemoaktiviteter sig ud:

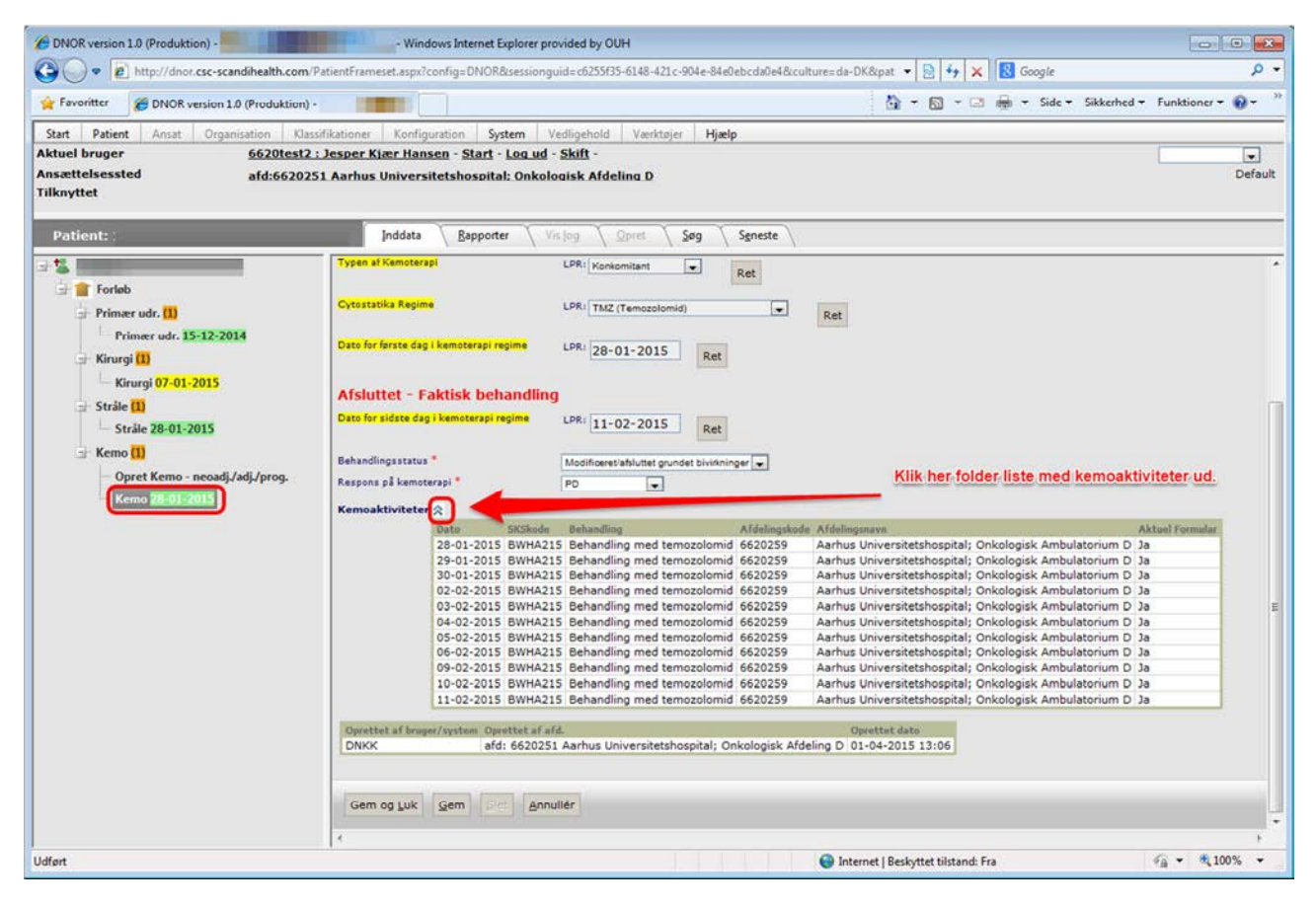

Figur 23 - Kemoformulars oversigt over kemobehandlinger, fra LPR

Tabellen indeholder fra venstre mod højre følgende kolonner:

- "Dato"
- "SKSkode"
- "Behandling"
- "Afdelingskode"
- "Afdelingsnavn"
- "Aktuel formular". Angiver om observationen indgår i den aktuelle formular ("ja" hvis den gør, tom hvis den ikke gør)

Typisk vil man afslutte formularindtastningen ved at klikke "Gem og Luk".

Kemoformular vedr. konkomitant behandling oprettes automatisk af systemet, jf. ovenstående.

Oprettelse af formular, som omfatter neoadjuverende, adjuverende eller progredierende/recidiverende kemobehandling, sker ved at klikke på "Opret Kemo – neoadj./adj./prog." (jf. Figur 24, rød ramme):

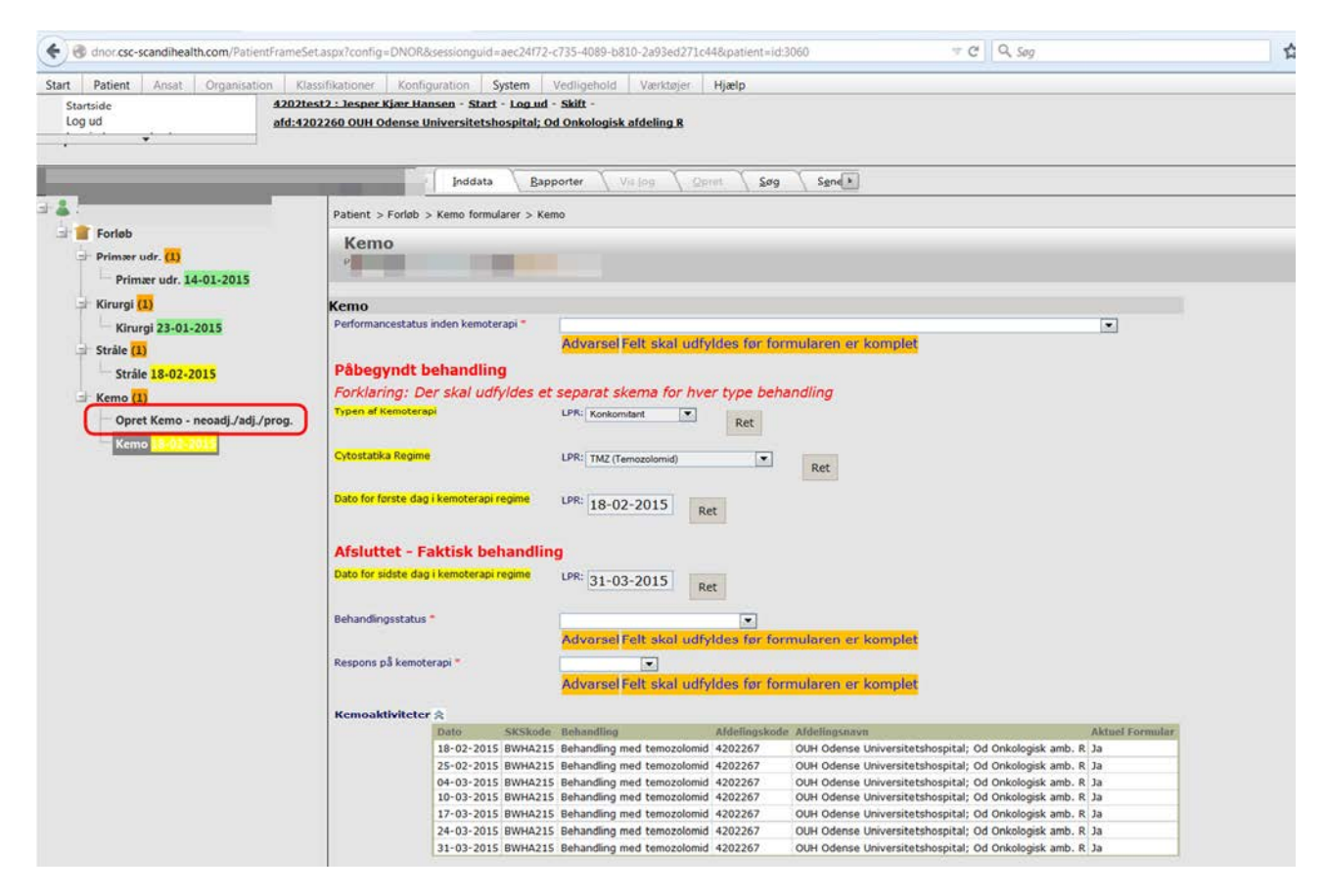

Figur 24 – Oprettelse af ikke-konkomitant kemoformular

Denne formular har de samme felter som den konkomitante kemoformular (jf. Figur 22), bortset fra at LPR-felterne (variabel på gul baggrund, med "LPR" foran feltet) er blanke. Således skal neoadjuverende, adjuverende eller progredierende/recidiverende kemobehandling indtastes manuelt.

Formularen indeholder den samme hjælpetabel forneden som i formularen for den konkomitante kemobehandling (jf. Figur 23), som kan hjælpe til at afgrænse tidsrum for den neoadjuverende, adjuverende eller progredierende/recidiverende kemobehandling.

#### Formularen "Ingen kemo"

Som nævnt i afsnittet "Generelt om formularer og felter i DNOR", side 10, udfyldes denne formular kun hvis det er besluttet ikke at give kemoterapi, og følgende tekst ses i venstre side af skærmbilledet:

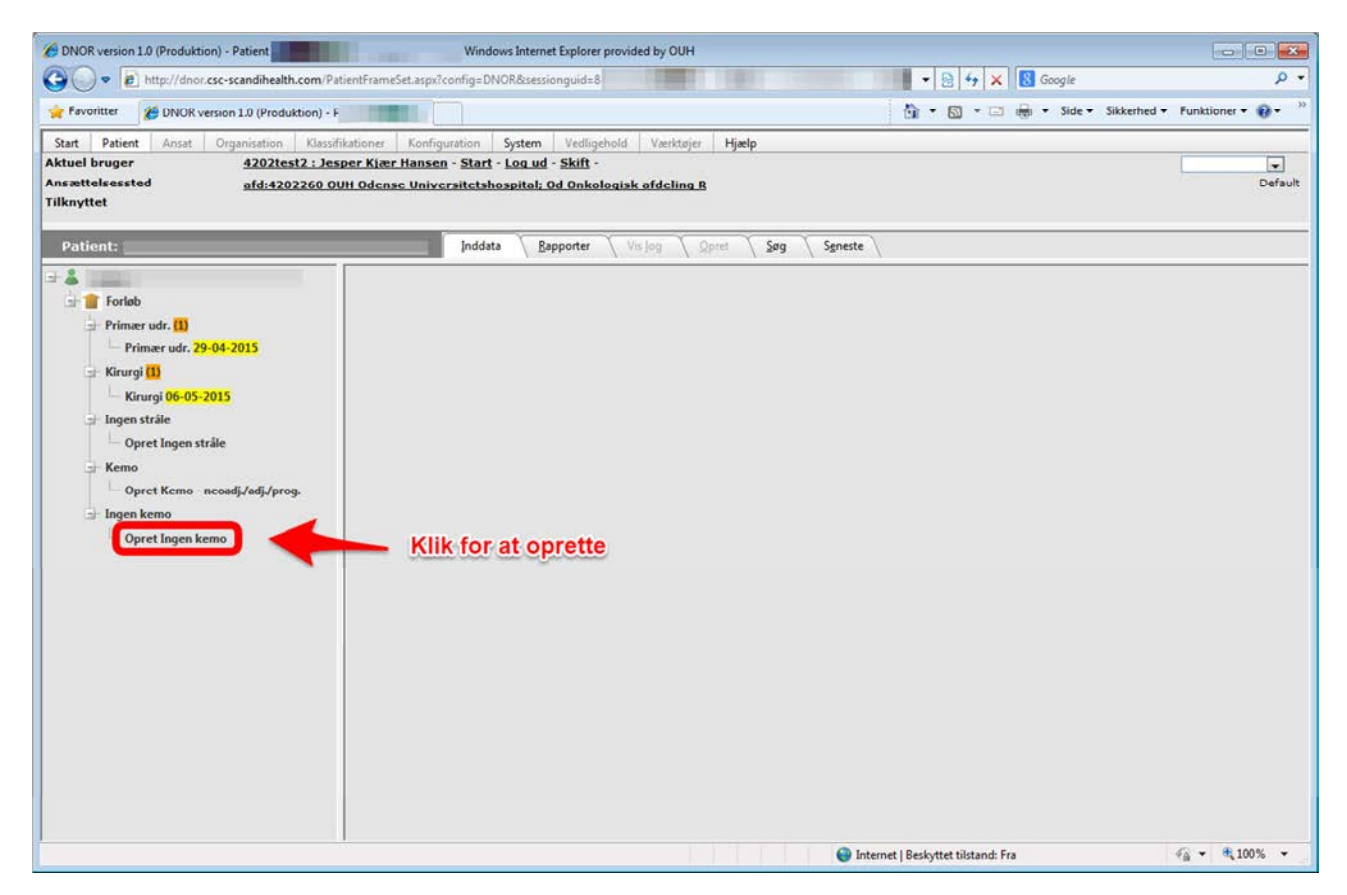

Figur 25 - Oprettelse af formularen "Ingen kemo", hvis det er besluttet ikke at give kemoterapi

Ved at oprette formularen "Ingen kemo" fremkommer følgende skærmbillede:

| DNOR version 1.0 (Produktion) - F                                                                                                    | Windows Internet Explorer provi                                                                                                    | ded by OUH                                     |                              |
|----------------------------------------------------------------------------------------------------|----------------------------------------------------------------------------------------------------|------------------------------------------------|------------------------------|
| O . http://dnor.csc-scandihealth.com/                                                                                                    | PatientFrameSet.aspx?config=DNOR&sessionguid=                                                                                                    | 🔹 😌 😵 🕹 😵 🕹 😵 😵 😵 Google                       | • م                          |
| 🙀 Favoritter 🛛 🏉 DNOR version 1.0 (Produktion)                                                                                                    |                                                                                                    | 🖓 • 🕥 • 🖂 👼 • Side •                           | Sikkerhed • Funktioner • 🔞 • |
| Start         Patient         Ansat         Organisation         Klass           Aktuel bruger         4202test2 : J         J           Ansættelsessted         afd:4202260         Tilknyttet                                                                                                    | sifikationer Konfiguration System Vedligehold<br>esper Kiær Hansen - Start - Log ud - Skift -<br>OUH Odense Universitetshospital: Od Onkologis                                                                                                    | Værktøjer Hjælp                                | Default                      |
| 🚽 🌋                                                                                                    | Patient > Forlab > Ingen kemo formularer > Ing                                                                                                    | ris jog / Opret / Søg / Søneste /<br>gen kerno |                              |
| Primær udr. [1] Primær udr. 29-04-2015 Konsei [1]                                                                                                    | Patient:                                                                                                    |                                                |                              |
| Ingen kemo Ingen kemo | Performancestatus inden operativt indgn Performancestatus inden operativt indgn Kort forventet restlevetid (eller mors inden Patient fravalgt behandling Andet Uoplyst Dato for stillingtagen til ingen kemobehandling Operttet af broger/system Operttet af broger/system Operttet af broger/system Operttet af broger/system Operttet af broger/system Operttet af broger/system Operttet af broger/system Operttet af broger/system Operttet af broger/system Operttet af broger/system Operttet af broger/system Operttet af broger/system Operttet af broger/system Operttet Operttet Opertte | eb<br>start på behandling)<br>et dato          |                              |
|                                                                                                    | Gem og Luk Gem Annuller                                                                                                    |                                                | ,                            |
|                                                                                                    |                                                                                                    | Internet   Beskyttet tilstand: Fra             | A * \$\$100% *               |

Figur 26 - Formularen "Ingen kemo"

Formularen "Ingen kemo" indeholder følgende felter:

| Felt                                                                      | Svarmuligheder | Bemærkninger |
|---------------------------------------------------------------------------|----------------|--------------|
| "Performancestatus inden<br>operativt indgreb"                            | Dropboks       |              |
| "Høj komplikationsrisiko"                                                 | Afkrydsning    |              |
| "Kort forventet restlevetid<br>(eller mors inden start på<br>behandling)" | Afkrydsning    |              |
| "Andet"                                                                   | Afkrydsning    |              |
| "Uoplyst"                                                                 | Afkrydsning    |              |
| "Dato for stillingtagen til<br>ingen kemobehandling"                      | Datofelt       |              |

Ved at klikke på pilen til højre for feltet "Performancestatus inden operativt indgreb" fremkommer mulighederne som vist i Figur 27:

| BNOR version 1.0 (Produktion) - Pa                                                                                                    | - Windows Internet Explorer provided by OUH                                                                                                    |                                                                                                    |                            |
|----------------------------------------------------------------------------------------------------|----------------------------------------------------------------------------------------------------|----------------------------------------------------------------------------------------------------|----------------------------|
| G v http://dnor.csc-scandihealth.com/                                                                                                    | PatientFrameSet.aspx?config=DNOR&sessionguid=                                                                                                    | 🔽 🛯 🖉 🕹 🕹 😵 🔂 Google                                                                                                    | - م                        |
| 🚖 Favoritter 🛛 🍎 DNOR version 1.0 (Produktion)                                                                                                    |                                                                                                    | 🙀 + 🔯 - 🖂 👼 - Side - Sikka                                                                                                    | erhed 🔻 Funktioner 🕶 🔞 🕶 🔅 |
| Start         Patient         Ansat         Organisation         Kiles           Aktuel bruger         4202test2:J         Ansawtelsessted         afd:4202260           Tilknyttet         afd:4202260         afd:4202260         afd:4202260                         | sdřikationer Konfiguration System Vedligehold Værktøj<br>esper Klær Hansen - Start - Lou ud - Skift -<br>OUH Odense Universitetshospitel: Od Onkologisk ofdelins                                                                                                    | er Hjælp<br>LB                                                                                                    | Default                    |
| Patient:                                                                                                    | Inddata Bapporter Visiog                                                                                                    | Qpret Sgreste                                                                                                    |                            |
| <ul> <li>Forløb.</li> <li>Primær udr. [1]</li> <li>Primær udr. 29-04-2015</li> <li>Kirurgi 60-05-2015</li> <li>Ingen stråle</li> <li>Opret Ingen stråle</li> <li>Kemo</li> <li>Opret Kemo - neosdj./ødj./prog.</li> <li>Ingen kemo</li> <li>Opret Ingen kemo</li> </ul> | Patient > Forlab > Ingen kemo formularer > Ingen kemo<br>Opret Ingen kemo<br>Patient:<br>Kemo<br>Performancestatus inden operativt indgreb<br>Performancestatus inden operativt indgreb<br>Performancestatus inden operative inden operative inden operative of sist and<br>2 Operational Marc Speaker operative operative opera | Voten begrænsklanger (* KS 90-00)         III           I st udtere latabejde. (* KS 70-40)         IKKS 90-60)           I st udtere latabejde. (* KS 70-40)         IKKS 90-60)           I st udtere l |                            |
|                                                                                                    |                                                                                                    | Internet   Beskyttet tilstand: Fra                                                                                                    | √a  ▼  € 100%  ▼           |

Figur 27 - Formularen "Ingen kemo", med valgmuligheder for performancestatus

Vedr. datofeltet, se forklaring i afsnittet "Formularen "Primær udr."", herunder specielt Figur 15, side 20.

Formularen udfyldes og afsluttes på sædvanlig vis.

# Generering af rapporter

Som en ny feature kan rapporter genereres. En rapport er aktuelt en oversigtstabel:

| Start                                       | Patient                                            | Ansat                                          | Organisation                                         | Klassifikatio                               | ner Konfiguration                                         | System                                | Vedligehold               | Værktøier      | Hiælp            |
|---------------------------------------------|----------------------------------------------------|------------------------------------------------|------------------------------------------------------|---------------------------------------------|-----------------------------------------------------------|---------------------------------------|---------------------------|----------------|------------------|
| ktuel                                       | bruger                                             | 4202te                                         | st1 : Jesper Kja                                     | er Hansen - S                               | Start - Log ud - Skift                                    | -                                     | reargenera                | - countrarjet  | , Jeans          |
| insætt                                      | elsessted                                          | afd:420                                        | 2150 OUH Ode                                         | nse Universit                               | tetshospital; Od Neu                                      | rokirurgisk                           | afdeling U                |                |                  |
| ilknyt                                      | tet                                                |                                                |                                                      |                                             |                                                           |                                       |                           |                |                  |
|                                             |                                                    |                                                |                                                      |                                             |                                                           |                                       |                           |                |                  |
|                                             |                                                    |                                                | -                                                    |                                             |                                                           |                                       |                           |                | (                |
| /elko                                       | mmen til                                           | Dansk I                                        | Neuro-Onkolo                                         | aisk Reais                                  | ter Database                                              |                                       |                           |                | 2                |
| CIRO                                        | initia cit                                         | Dunski                                         | Curo Onkolo                                          | gisk Regis                                  | ter Database                                              |                                       |                           |                |                  |
| 4-03-                                       | 2016: To                                           | nve rann                                       | orter tilføjet: 1                                    | Formularer                                  | med manaler on 2 A                                        | lle formulare                         | r                         |                |                  |
|                                             |                                                    | er der mi                                      | ulighed for at få                                    | en liste med f                              | ormularer tilbage i tig                                   | den (du væld                          | er selv til og fra        | ar) Du finde   | -                |
|                                             | Her                                                |                                                |                                                      |                                             | ormandrer chouge ren                                      |                                       | aci aciv cii og ila       |                |                  |
|                                             | rap                                                | porterne u                                     | under linket 'Rap                                    | porter' neden                               | for.                                                      |                                       | fer serv er og rid        |                |                  |
|                                             | rap                                                | porterne u                                     | under linket 'Rap                                    | porter' neden                               | for.                                                      |                                       | fer serv en og na         | ary. Du mide   |                  |
|                                             | rap                                                | porterne u                                     | under linket 'Rap                                    | porter' neden                               | for.                                                      |                                       | <u>Sene</u>               | este patiente  | Søg pat          |
| /alg af                                     | organisator                                        | isk enhed:                                     | inder linket 'Rap                                    | porter' neden                               | for.                                                      |                                       | <u>Sene</u>               | este patiente  | r <u>Søg pat</u> |
| √alg af<br>○Dro                             | organisator                                        | isk enhed:                                     | inder linket 'Rap                                    | porter' neden                               | for.                                                      |                                       | <u>Sene</u>               | este patienter | <u>Søg pat</u>   |
| /alg af<br>O Dro                            | organisator<br>pdown 🖭 Li                          | isk enhed:                                     | ikke                                                 | porter' neden                               | for.                                                      | Genue                                 | <u>Sene</u>               | este patienter | <u>Søq pat</u>   |
| /alg af<br>O Dro<br>Navn<br>afd:4:          | organisator<br>pdown © Li<br>2021 50 QU            | isk enhed:                                     | ikke                                                 | porter' neden                               | eurokiruraisk afdeli                                      | Genve                                 | Sene                      | este patienter | <u>Søq pat</u>   |
| /alg af<br>O Dro<br>Navn<br>afd:42          | organisator<br>pdown © Li<br>202150 OU             | isk enhed:<br>iste ○Vis<br>H Odense            | ikke<br>Universitetsho                               | porter' neden<br>spital; Od N               | eurokirurgisk afdeli                                      | Genve<br>ng U <u>Stam</u> c           | sj til:<br>Jata Rapporter | este patienter | <u>Søq pat</u>   |
| /alg af<br>O Dro<br>Navn<br>afd:4:          | organisator<br>pdown © Li<br>202150 OU             | isk enhed:<br>iste ○ Vis<br>H Odense           | ikke<br>Universitetsho                               | porter' neden                               | eurokirurgisk afdeli                                      | Genve<br>ng U <u>Stame</u>            | sj til:<br>Jata Rapporter | este patienter | <u>Søq pat</u>   |
| /alg af<br>O Dro<br>Navn<br>afd:42<br>Patio | organisator<br>pdown © Li<br>202150 OU<br>enter, s | isk enhed:<br>iste O Vis<br>H Odense           | ikke<br>Universitetsho<br>ke er færd                 | ospital; Od No                              | eurokirurgisk afdeli<br>•erede                            | Genve<br>ng U <u>Stame</u>            | s til:<br>Jata Rapporter  | este patienter | <u>Søq pat</u>   |
| /alg af<br>O Dro<br>Navn<br>afd:42<br>Patio | organisator<br>pdown © Li<br>202150 OU<br>enter, s | isk enhed:<br>iste O vis<br>H Odense<br>som ik | ikke<br>Universitetsho<br>ke er færd<br>Førs<br>beha | ospital; Od No<br>igregistr<br>te<br>mdling | eurokirurgisk afdeli<br>rerede<br>Formular med<br>mangler | Genve<br>ng U <u>Stame</u><br>Organis | si til:<br>Jata Rapporter | Dokumenter     | <u>Søq pat</u>   |

Figur 28 – Startbillede efter login, med markering af "Rapporter"

Ved klik på "Rapporter" fremkommer følgende skærmbillede:

| Start                      | Patient                   | Ansat    | Organisation              | Klassifikationer | Konfigura   | ation           | System                 | Vedligehold                   | Værkt    |
|----------------------------|---------------------------|----------|---------------------------|------------------|-------------|-----------------|------------------------|-------------------------------|----------|
| Ansætte<br>Filknytt<br>afd | elsessted<br>et<br>420215 | о опн о  | afd:42021<br>Odense Unive | 50 OUH Odense l  | Iniversitet | shospi<br>eurok | tal; Od Ne<br>irurgisk | urokirurgisk af<br>afdeling U | deling ( |
| Erre                       | -kahar                    | Tabeller | Funktioner                | Ansatte          | Rapporte    | r \             | Dokument               | ter \ <u>L</u> og \           |          |
| Egen                       | skaber \                  | Tapener  | 1 -                       | <u></u>          | iste        |                 |                        |                               |          |

Figur 29 – Skærmbillede efter klik på "Rapporter"

Billedet i venstre side ("System", små danmarkskort, regioner osv.) har intet formål, og bør ignoreres.

I højre side ses følgende to muligheder:

- 1. Formularer med mangler.xml
- 2. Alle formularer.xml

Ved klik på "1. Formularer med mangler.xml" fremkommer følgende skærmbillede:

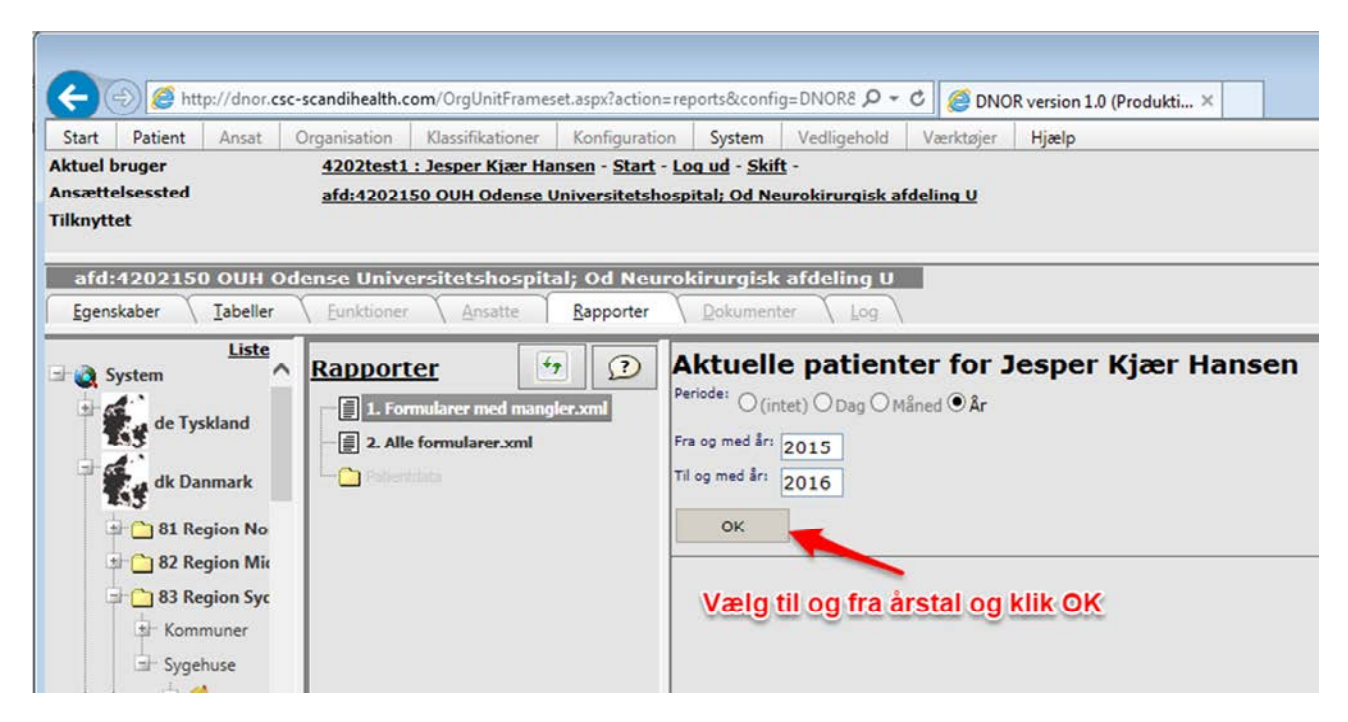

Figur 30 – Skærmbillede, efter klik på "1. Formularer med mangler.xml"

Perioden afgrænset ved at angive "Fra og med år" og "Til og med år".

Klik på "OK" og rapporten vises:

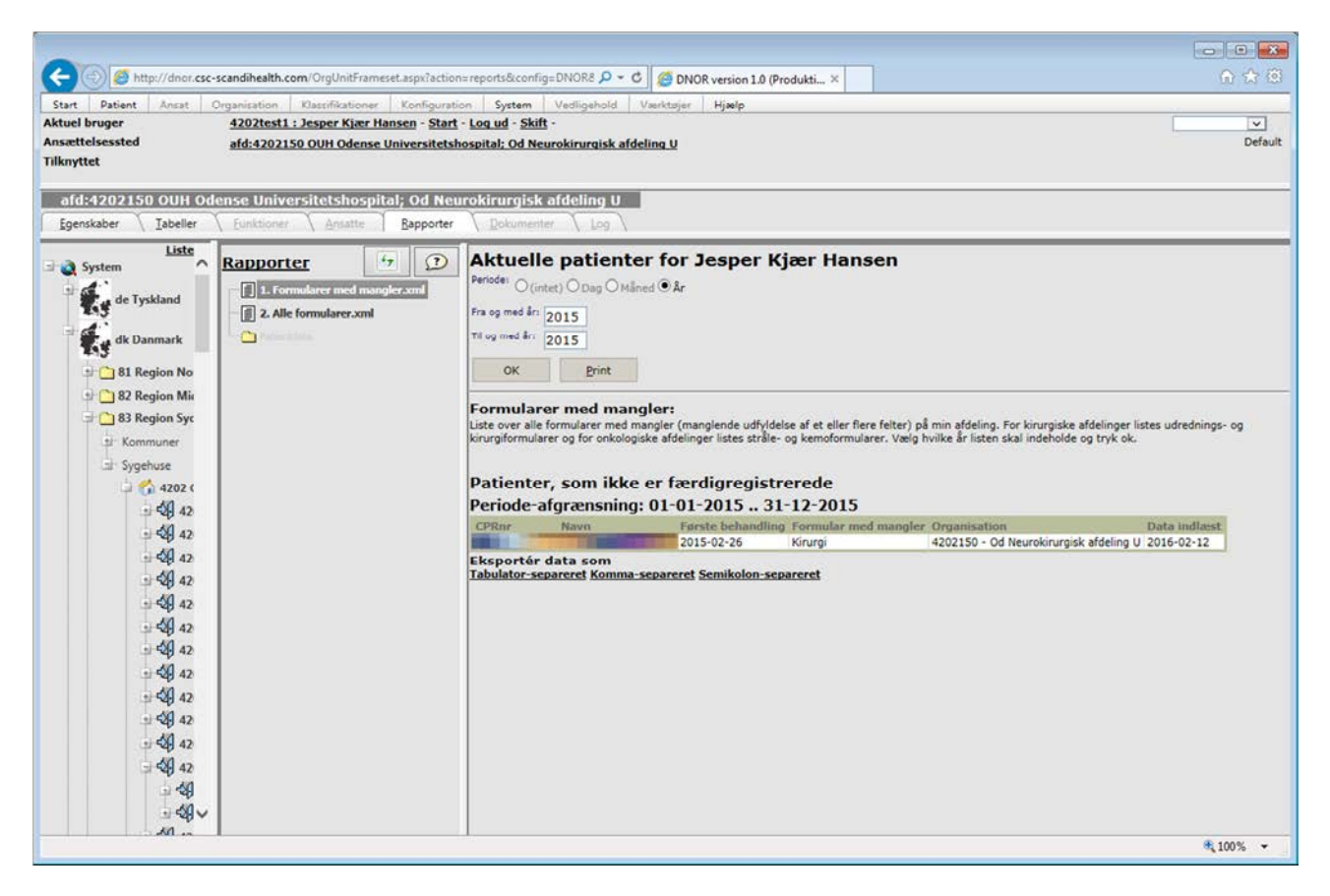

Figur 31 – Liste over formularer med mangler

Rapporten viser alle formularer med en dato for første behandling, der ligger i den valgte periode, som mangler at blive færdigregistrerede. I rapporten vises kun formularer, som er oprettet på din egen afdeling, dvs. formularer for primær udredning og kirurgi for kirurgiske afdelingers vedkommende og formularer for stråle- og kemobehandling for onkologiske afdelingers vedkommende. Rapporten er ens med den tilsvarende rapport på startsiden, bortset fra at man her selv kan vælge en bestemt periode (på startsiden vises kun de aktuelt relevante manglende registreringer, typisk formularer vedrørende indeværende og foregående år). Ved klik på "2. Alle formularer.xml" fremkommer samme skærmbillede som vist i Figur 30. På tilsvarende afgrænses perioden ved at angive "Fra og med år" og "Til og med år".

Klik på "OK" og rapporten vises:

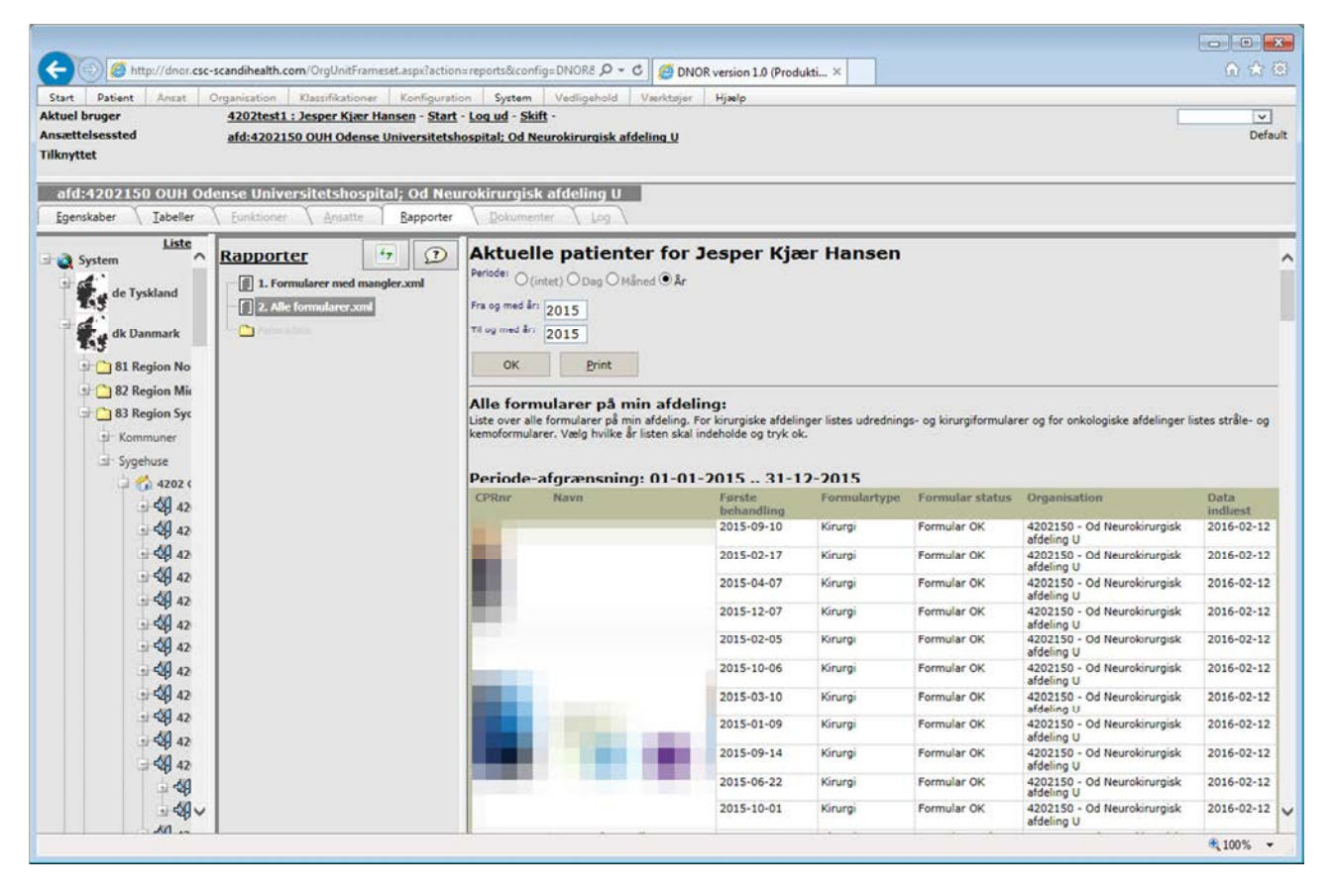

Figur 32 – Liste over alle formularer

Rapporten viser alle formularer med en dato for første behandling, der ligger i den valgte periode. Både færdigregistrerede formularer og formularer med mangler vises (se kolonnen "Formular status"). I rapporten vises kun formularer, som er oprettet på din egen afdeling, dvs. formularer for primær udredning og kirurgi for kirurgiske afdelingers vedkommende og formularer for stråle- og kemobehandling for onkologiske afdelingers vedkommende.

#### Hentning af rapportens indhold:

Nederst under rapporterne er der tre links til download af rapportens indhold. Hvis data ønskes indlæst i f.eks. Excel, er det lettest at vælge "Semikolon-separeret":

| Data indlæst    |
|-----------------|
| ng U 2016-02-12 |
| r               |

Figur 33 – Klik på "Semikolon-separeret"

Ved klik på "Semikolon-separeret" fremkommer følgende skærmbillede:

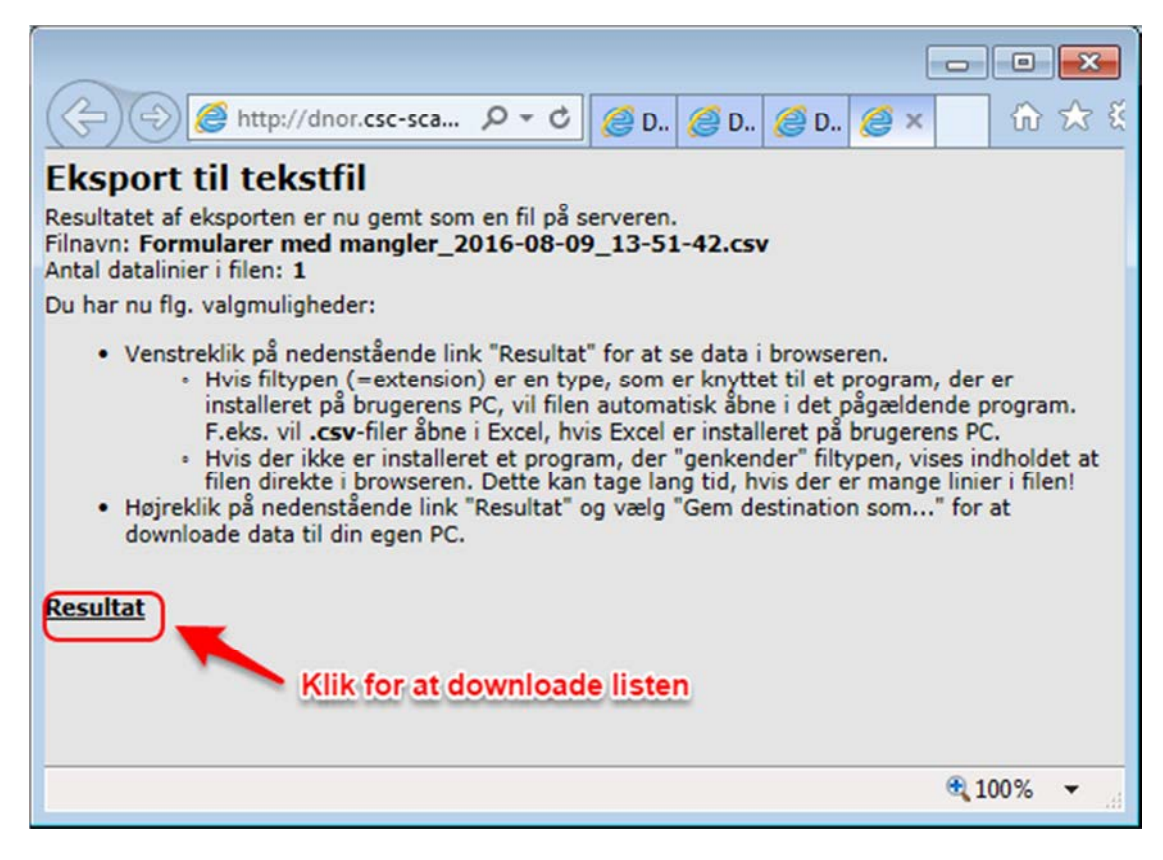

Figur 34 – Efter klik på "Semikolon-separeret"

Ved venstreklik på "Resultat" kan tabellen åbnes direkte i Excel.

Ved højreklik på "Resultat" kan filen gemmes på brugerens pc, hvorefter den kan åbnes i Excel.

Vær opmærksom på, at i cpr-numre med et foranstillet 0 (dvs. alle, som er født d. 1.-9. i en måned) slettes dette 0 i Excel!

# Stikordregister

| 1                 |    |
|-------------------|----|
| 1 rød asterisk    | 10 |
|                   |    |
| 2                 |    |
| 2 røde asterisker | 10 |

#### Α

| Adgang til databasen            |                |
|---------------------------------|----------------|
| adgangskode                     | 4; 5; 7        |
| adjuverende                     | 10; 15; 33     |
| administrative data             |                |
| administrative registre         | 4              |
| afdeling                        | 6              |
| Afdelingskode                   | 13; 26; 32     |
| Afdelingsnavn                   | 13; 26; 32     |
| Afkrydsning                     |                |
| Aktionsdato                     |                |
| aktiviteter                     |                |
| Aktivitetstype                  |                |
| Aktuel formular                 |                |
| Alle formularer                 |                |
| Andre symptomer                 |                |
| angiv                           | 21; 25; 31     |
| angiv hvilke andre årsager      |                |
| Annuller                        | 19; 23; 25; 31 |
| ansættelsessted                 | 6; 8           |
| Antal fraktioner, LPR           |                |
| Antal fraktioner, Ret           |                |
| Antal fraktioner, Rettelse      |                |
| asterisk                        | 10             |
| automatisk generering af forløb |                |
|                                 |                |

# В

| Behandling           |          |
|----------------------|----------|
| Behandlingsstatus    | 25; 31   |
| bjælken i højre side |          |
| browsere             |          |
| bruger               | 4; 7; 15 |
| brugernavn           | 4; 5     |

# С

| CPRnr                           |    |
|---------------------------------|----|
| CPR-nr                          | 9  |
| cpr-nummer                      | 6  |
| Cpr-numre                       | 6  |
| cpr-numre med et foranstillet 0 | 42 |
| Cytostatika Regime, LPR         | 31 |
| Cytostatika Regime, Ret         | 31 |
| Cytostatika Regime, Rettelse    | 31 |
|                                 |    |

#### D

| dag-måned-år6                                              |
|------------------------------------------------------------|
| dags dato20                                                |
| Dansk Neuro Onkologisk Register 1; 3; 4; 6; 7; 10; 27;     |
| 34                                                         |
| Data indlæst7                                              |
| dato6; 7; 10; 16; 20; 21; 24; 30                           |
| Dato17; 18; 19; 20; 22; 24; 25; 26; 28; 31; 32; 35         |
| Dato for første dag i kemoterapi regime, LPR               |
| Dato for første dag i kemoterapi regime, Ret31             |
| Dato for første dag i kemoterapi regime, Rettelse 31       |
| Dato for første strålebehandling, LPR                      |
| Dato for første strålebehandling, Ret25                    |
| Dato for første strålebehandling, Rettelse25               |
| dato for indlæsning7                                       |
| Dato for MR-scanning, LPR17                                |
| Dato for MR-scanning, Ret 18                               |
| Dato for MR-scanning, Rettelse18                           |
| Dato for sidste dag i kemoterapi regime, LPR               |
| Dato for sidste dag i kemoterapi regime, Ret               |
| Dato for sidste dag i kemoterapi regime, Rettelse 31       |
| Dato for sidste strålebehandling, LPR25                    |
| Dato for sidste strålebehandling, Ret25                    |
| Dato for sidste strålebehandling, Rettelse 25              |
| Dato for stillingtagen til ingen kemobehandling            |
| Dato for stillingtagen til ingen strålebehandling          |
| Dato for stillingtagen til operationsindikation19          |
| Datofelt                                                   |
| datofelter 18; 19; 22; 23; 25; 28; 29; 31; 32; 35; 36      |
| Den Nationale Kliniske Kræftdatabase 4; 6; 11; 15          |
| Det er ikke muligt at rette i disse patientdata fordi data |
| ejes af en org. enhed, som brugeren ikke har adgang        |
| til14                                                      |
| DNKK 4; 6; 15                                              |
|                                                            |

| DNKK-algoritmer | 4                 |
|-----------------|-------------------|
| DNOR            | 1; 3; 4; 6; 7; 10 |

## Ε

| elokvent                              |        |
|---------------------------------------|--------|
| Epileptisk anfald                     | 17; 19 |
| Er operatør speciallæge i neurokirugi | 22     |
| Er postoperativ MR-scanning foretaget |        |
| Excel                                 | 42     |

## F

| felter3; 7; 10; 17; 19; 21; 24; 27; 28; 30;       | 33; 34; 35  |
|---------------------------------------------------|-------------|
| feltet er oprettet automatisk ud fra LPR-data.    | 17; 22; 24; |
| 25; 30; 31                                        |             |
| Fokalitet                                         | 18; 19      |
| forløb9;                                          | 11; 12; 21  |
| Forløb                                            | 11; 12      |
| forløbet                                          | 9; 11       |
| forløbets aktiviteter                             |             |
| forløbsorienteret                                 | 4           |
| Formular med mangler                              | 7           |
| formularen                                        |             |
| Formularen11; 16; 17; 20; 21; 23; 24; 25; 2       | 26; 29; 30; |
| 32; 36                                            |             |
| Formularen "Kemo"                                 |             |
| formularer.3; 6; 7; 10; 14; 15; 19; 23; 25; 27; 3 | 31; 34; 38; |
| 40; 41                                            |             |
| Formularer med mangler.xml                        | 38; 39      |
| formularerne                                      | 6           |
| Funktionel område                                 | 18; 19      |
| færdigregistreret                                 | 7           |
| Første behandling                                 | 6           |
| første ciffer i cpr-nummeret                      |             |
| •                                                 |             |

# G

| Gem19; 20; 23; 25; 26; 29; 3                 | 1; 32; 36 |
|----------------------------------------------|-----------|
| Gem og Luk19; 20; 23; 25; 26; 29; 3          | 1; 32; 36 |
| Generelt om formularer og felter i DNOR 7; 1 | 0; 27; 34 |
| generering af forløb                         | 4         |
| Generering af rapporter                      | 37        |
| Given total stråledosis (Gy)                 | 25        |
| gliomer                                      | 4         |
| grøn                                         | 10        |
| grøn ramme                                   | 6         |
| grønne ramme                                 | 6         |
| gul10; 11; 17; 20; 22; 24; 25; 3             | 0;31;33   |
| gul baggrund17; 20; 22; 24; 25; 3            | 0; 31; 33 |
| Gy                                           | 5; 28; 35 |
|                                              |           |

## Η

| Heltal                                      | . 18; 24; 25 |
|---------------------------------------------|--------------|
| Histologisk diagnosekode (M-kode), LPR      |              |
| Histologisk diagnosekode (M-kode), Ret      | 22           |
| Histologisk diagnosekode (M-kode), Rettelse | 22           |
| Hovedpine                                   | 17; 19       |
| Hvilke                                      | 17           |
| hvor data stammer fra                       | 3; 15        |
| Høj komplikationsrisiko                     | 28; 35       |

#### 1

| ICD-10                     |               |
|----------------------------|---------------|
| ikke er færdigregistrerede | 6;7           |
| indlæsning                 | 7             |
| indtaste                   | 6; 13; 14; 15 |
| indtastning                |               |
| Internet Explorer          | 4             |
| •                          |               |

## Κ

| kalender-ikonet                              | 20<br>0; 26; 30; 33<br>32<br>0; 30; 31; 34<br>14 |
|----------------------------------------------|--------------------------------------------------|
| kırurgen                                     |                                                  |
| Kırurgı                                      | 0; 11; 20; 21                                    |
| kirurgisk afdeling                           | 6                                                |
| klik                                         | 5; 7; 8; 9; 20                                   |
| klikke5; 7; 8; 9; 12; 16; 20; 21; 23; 24; 2  | 6; 28; 30; 32;                                   |
| 33; 35; 38; 39; 41; 42                       |                                                  |
| klinisk afdeling                             | 4                                                |
| Klinisk Målesystem                           | 4                                                |
| kliniske afdelinger                          | 4                                                |
| KMS                                          | 4; 15                                            |
| Kognitivt symptom                            | 17; 19                                           |
| Kommentarer                                  |                                                  |
| konkomitant kemobehandling                   |                                                  |
| konkomitante kemobehandling                  |                                                  |
| Kontaktoplysninger                           |                                                  |
| Kontrastopladning                            |                                                  |
| Kort forventet restlevetid (eller mors inden | start på                                         |
| behandling)                                  | 28:35                                            |
| Krydser midtlinie                            | 18                                               |
|                                              |                                                  |

# L

| Landspatientregisteret4; 7; 12; 13; 17; 20; 22; 24; 25  | 5; |
|---------------------------------------------------------|----|
| 26; 28; 30; 31; 32; 33; 35                              |    |
| log                                                     | 4  |
| Log ind som anden bruger                                | 7  |
| Log ud                                                  | 7  |
| login                                                   | 37 |
| LPR4; 7; 13; 17; 20; 22; 24; 25; 26; 28; 30; 31; 32; 33 | 3; |
| 35                                                      |    |
| Længste tumordiameter (mm) 1                            | 8  |

# Ν

| navn                                        | 6          |
|---------------------------------------------|------------|
| navne                                       | 6          |
| neoadjuverende                              | 10; 15; 33 |
| Neurologisk diagnose (ICD-10)               |            |
| Neuroonkologisk diagnose (ICD-10), LPR      | 22         |
| Neuroonkologisk diagnose (ICD-10), Ret      |            |
| Neuroonkologisk diagnose (ICD-10), Rettelse |            |
| · ·                                         |            |

## 0

| onkologisk afdeling            | 4; 6; 10        |
|--------------------------------|-----------------|
| onkologiske afdeling           | 6               |
| onkologiske data               | 6; 14           |
| Operationsdato, LPR            |                 |
| Operationsdato, Ret            |                 |
| Operationsdato, Rettelse       |                 |
| Operationsindikation           |                 |
| Operationstype, LPR            | 22              |
| Operationstype, Ret            |                 |
| Operationstype, Rettelse       | 22              |
| Opret Kemo - neoadj./adj./prog |                 |
| oprettelse                     | . 4; 10; 27; 34 |
| Organisation                   | 7               |
| organisatorisk enhed           | 6               |
|                                |                 |

## Ρ

| patient6                                    | 6; 7; 8; 11 |
|---------------------------------------------|-------------|
| Patient                                     | 7           |
| patienter                                   | 6; 8        |
| Patienter                                   | 7           |
| Patienter, som ikke er færdigregistrerede   | 7           |
| Patologiregisteret                          | 4           |
| Performance Status ved operationsindikation | 19          |
| Performancestatus inden kemoterapi          | 30          |
| Performancestatus inden operativt indgreb   | 21; 35      |

| Performancestatus inden strålebehandling | 24; 28; 35 |
|------------------------------------------|------------|
| piletast                                 | 26; 32     |
| Planlagt antal fraktioner                | 24; 28; 35 |
| Planlagt histologisk diagnostik          | 19         |
| Planlagt onkologisk efterbehandling      | 19; 23     |
| Planlagt total stråledosis (Gy)          | 24; 28; 35 |
| Post MR-Dato, LPR                        | 22         |
| Post MR-Dato, Ret                        | 22         |
| Post MR-Dato, Rettelse                   | 22         |
| Primær udr 10; 16; 17; 23; 25; 2         | 29; 32; 36 |
| primær udredning                         | 10; 16; 17 |
| primære udredning                        | 10         |
| progredierende/recidiverende             | 10; 15; 33 |
| Præoperativ planlagt operationstype      | 21         |
|                                          |            |

## R

| ramme                   | 6; 7; 14; 21; 24; 30; 33   |
|-------------------------|----------------------------|
| Rapporter               |                            |
| registreringsansvarlig  | 4                          |
| registreringsansvarlige | 4                          |
| Respons på kemoterapi   |                            |
| Resttumor på MR         |                            |
| Resultat                |                            |
| Ret                     | 18; 22; 23; 25; 30; 31     |
| Rettelse                | 18; 20; 22; 23; 25; 30; 31 |
| rettelser               | 4; 48                      |
| rød7; 10; 11; 1         | 12; 14; 16; 21; 24; 30; 33 |
| rød asterisk            |                            |
| rød pil                 | 7; 11                      |
| rød ramme               | 6;7                        |
| rød tekst               | 6                          |
| røde pil                | 7; 11                      |
| røde ramme              | 6;7                        |
| røde tekst              | 6                          |
|                         |                            |

# S

| scrolles            |                           |
|---------------------|---------------------------|
| Semikolon-separeret |                           |
| Skift adgangskode   | 7                         |
| SksBeskrivelse      |                           |
| SksKode             |                           |
| SKSkode             |                           |
| SKS-nummer          | 7                         |
| skærmbillede        | 7; 15; 27; 34; 38; 41; 42 |
| Slet                | 19; 23; 25; 31            |
| Start               | 7                         |
| startbilledet       | 7                         |
| Startside           | 7                         |
| Stoffer             |                           |
| Stråle              |                           |

| Stråleaktiviteter          |            |
|----------------------------|------------|
| Strålekoden                | 24; 28; 35 |
| stråleterapi               | 10; 27     |
| sundhedsdatanettet         | 4          |
| Supervision af speciallæge |            |
| svarmuligheder             |            |
| Søg                        | 7; 8; 9    |

# T

| tabel                                      | 6; 7; 12     |
|--------------------------------------------|--------------|
| tekstbokse med definitioner og nærmere for | klaringer 19 |
| tekstfelt                                  | 17           |
| Tilgang til databasen                      | 4            |
| tilknyttede organisatoriske enhed          | 6            |
| Торіса                                     | 4; 11; 37    |
| Tumorlokalisation 1                        | 18; 19       |
| Tumorlokalisation 2                        | 18           |
| Tumorlokalisation 3                        | 18           |
| Type af strålebehandling                   | 24; 28; 35   |
| Typen af kemoterapi, LPR                   | 30           |
| Typen af kemoterapi, Ret                   | 30; 31       |
|                                            |              |

Typen af kemoterapi, Rettelse......31

#### U

| Udfaldssymptom | . 17; 19 |
|----------------|----------|
|----------------|----------|

#### V

| Varighed                |     | 17; 19 |
|-------------------------|-----|--------|
| Vinkelrette diamaeter ( | mm) |        |

#### Æ

| Ændringer siden | version 3 |  | 3 |
|-----------------|-----------|--|---|
|-----------------|-----------|--|---|

#### Å

| år-måned-dag | 6  |
|--------------|----|
| Årsag        | 19 |

# Figuroversigt

| Figur 1 - Login                                                                                     | 5  |
|----------------------------------------------------------------------------------------------------|----|
| Figur 2 – Startbillede efter login                                                                  | 6  |
| Figur 3 – Skærmbillede efter klik på "Patient"                                                      | 7  |
| Figur 4 – Skærmbillede efter klik på "Søg"                                                          | 8  |
| Figur 5 – Eksempel på patientliste hvor 01 indtastes i søgefeltet "CPRnr"                           | 9  |
| Figur 6 – Formularer i Topica                                                                       | 11 |
| Figur 7 – Forløbstræ, stor visning                                                                  | 12 |
| Figur 8 – Eksempel på overblik over aktiviteter i det aktuelle forløb                               | 12 |
| Figur 9 – Stråleformular hvor brugeren ikke har rettigheder til at indtaste                         | 13 |
| Figur 10 - Kemoformular hvor brugeren ikke har rettigheder til at indtaste                          | 14 |
| Figur 11 – Nederste del af formular ("Oprettet af" del)                                             | 15 |
| Figur 12 – Klik på rød boks for at få formularen "Primær udr." frem                                 | 16 |
| Figur 13 – Skærmbillede for formularen "Primær udr." (primær udredning)                             | 17 |
| Figur 14 – Eksempel på forklarende tekst                                                            | 20 |
| Figur 15 – Principper for datofelt, her med kalendervisning efter klik på kalenderikon              | 20 |
| Figur 16 – Formularen "Kirurgi"                                                                     | 21 |
| Figur 17 – Formularen "Stråle"                                                                      | 24 |
| Figur 18 – Stråleformulars oversigt over strålingsbehandlinger, fra LPR                             | 26 |
| Figur 19 – Oprettelse af formularen "Ingen stråle", hvis det er besluttet ikke at give stråleterapi | 27 |
| Figur 20 – Formularen "Ingen stråle"                                                                | 28 |
| Figur 21 – Formularen "Ingen stråle", med valgmuligheder for performancestatus                      | 29 |
| Figur 22 – Formularen "Kemo", som omfatter konkomitant kemobehandling                               | 30 |
| Figur 23 - Kemoformulars oversigt over kemobehandlinger, fra LPR                                    | 32 |
| Figur 24 – Oprettelse af ikke-konkomitant kemoformular                                              | 33 |
| Figur 25 - Oprettelse af formularen "Ingen kemo", hvis det er besluttet ikke at give kemoterapi     | 34 |
| Figur 26 - Formularen "Ingen kemo"                                                                  | 35 |
| Figur 27 - Formularen "Ingen kemo", med valgmuligheder for performancestatus                        | 36 |
| Figur 28 – Startbillede efter login, med markering af "Rapporter"                                   | 37 |
| Figur 29 – Skærmbillede efter klik på "Rapporter"                                                   | 38 |
| Figur 30 – Skærmbillede, efter klik på "1. Formularer med mangler.xml"                              | 39 |
| Figur 31 – Liste over formularer med mangler                                                        | 40 |
| Figur 32 – Liste over alle formularer                                                               | 41 |
| Figur 33 – Klik på "Semikolon-separeret"                                                            | 42 |
| Figur 34 – Efter klik på "Semikolon-separeret"                                                      | 42 |

## Kontaktoplysninger

Kommentarer, rettelser osv. til denne vejledning, henvendelse til:

Jesper Kjær Hansen, Akademisk datamanager, cand.oecon., Center for Klinisk Epidemiologi, Odense Universitetshospital.

E-mail: jesper.kjaer.hansen@rsyd.dk

eller

Kim Oren Gradel, Epidemiolog, lektor, senior dyrlæge, Ph.D., Center for Klinisk Epidemiologi, Odense Universitetshospital.

E-mail: kim.gradel@rsyd.dk